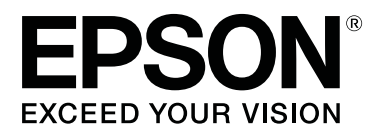

# SC-F6300 Series

# Ghidul operatorului

CMP0175-00 RO

### Drepturi de autor și mărci comerciale

Nicio parte din această publicație nu poate fi reprodusă, stocată într-un sistem de preluare sau transmisă în orice formă sau prin orice mijloace, electronice, mecanice, prin fotocopiere, înregistrare sau prin alte tehnici, fără permisiunea scrisă acordată în prealabil de Seiko Epson Corporation. Informațiile conținute în prezentul document sunt destinate exclusiv utilizării cu această imprimantă Epson. Epson nu este responsabilă pentru nicio altă utilizare a acestor informații la alte imprimante.

Nici Seiko Epson Corporation și nici afiliații acesteia nu răspund față de cumpărătorul acestui produs sau față de terți pentru daunele, pierderile, costurile sau cheltuielile cauzate cumpărătorului sau terților ca rezultat al unui accident, al utilizării incorecte sau abuzive a acestui produse sau al modificărilor, reparațiilor sau intervențiilor neautorizate asupra produsului sau (cu excepția Statelor Unite) ca rezultat al nerespectării cu strictețe a instrucțiunilor de utilizare și întreținere furnizate de Seiko Epson Corporation.

Seiko Epson Corporation nu este responsabilă pentru daune sau probleme care apar ca urmare a utilizării unor opțiuni sau produse consumabile care nu sunt desemnate de Seiko Epson Corporation ca fiind Produse Originale Epson sau Produse Aprobate Epson.

Seiko Epson Corporation nu este responsabilă pentru nici o daună rezultată din interferențele electromagnetice care apar din cauza utilizării oricăror alte cabluri de interfață decât cele desemnate drept Produse Aprobate Epson de Seiko Epson Corporation.

EPSON, EPSON EXCEED YOUR VISION, EXCEED YOUR VISION și logo-urile acestora sunt mărci înregistrate sau mărci comerciale ale Seiko Epson Corporation.

Microsoft®, Windows® are registered trademarks of Microsoft Corporation.

Mac, macOS are registered trademarks of Apple Inc.

Intel® is a registered trademark of Intel Corporation.

Adobe and Reader are either registered trademarks or trademarks of Adobe Systems Incorporated in the United States and/or other countries.

YouTube® and the YouTube logo are registered trademarks or trademarks of YouTube, LLC.

Notificare generală: Celelalte nume de produse utilizate aici au doar scop de identificare și pot fi mărci comerciale ale deținătorilor lor. Epson își declină orice drepturi asupra acestor mărci.

© 2019 Seiko Epson Corporation. All rights reserved.

### Cuprins

### Drepturi de autor și mărci comerciale

### Vizualizarea manualelor

| Semnificația simbolurilor |
|---------------------------|
| Ilustrațiile              |
| Manuale video             |

### Denumiri componente

| Secțiune frontală               | 5 |
|---------------------------------|---|
| Glisor.                         | 6 |
| Interiorul                      | 6 |
| Adaptorul pentru rola de hârtie | 7 |

### Operații de bază

| Note cu privire la manipularea hârtiei 8     |
|----------------------------------------------|
| Note cu privire la încărcarea hârtiei 8      |
| Încărcarea și îndepărtarea rolei de hârtie 9 |
| Atașarea adaptorului pentru rola de hârtie 9 |
| Încărcarea rolei de hârtie                   |
| Tăierea rolei de hârtie                      |
| Scoaterea rolei de hârtie                    |
| Setări pentru hârtia încărcată               |
| Înlocuirea hârtiei                           |

### Întreținere

| Curățarea capului de imprimare       | 33 |
|--------------------------------------|----|
| Manipularea consumabilelor utilizate | 33 |

### Informații privind articolele de întreținere

| Pachete de | cerneală. | ••• | • | • | • | • |     | • |   |   | • | • | • | • | • | • | • | • | • | • | . : | 35 |
|------------|-----------|-----|---|---|---|---|-----|---|---|---|---|---|---|---|---|---|---|---|---|---|-----|----|
| Altele     |           |     |   |   | • | • | • • | • | • | • | • | • | • | • | • | • | • | • | • | • | •   | 36 |

# Vizualizarea manualelor

# Semnificația simbolurilor

| Avertisment: | Avertismentele trebuie<br>respectate pentru a evita<br>vătămările corporale grave.                        |
|--------------|----------------------------------------------------------------------------------------------------|
| Atenție:     | Atenționările trebuie<br>respectate pentru a evita<br>vătămările corporale.                               |
| Important:   | Mesajele marcate ca<br>importante trebuie<br>respectate pentru a evita<br>deteriorarea acestui<br>produs. |
| Notă:        | Notele conțin informații<br>utile sau suplimentare<br>referitoare la utilizarea<br>acestui produs.        |
| ß            | Este indicat conținutul de<br>referință aferent.                                                          |

# llustrațiile

Ilustrațiile pot diferi ușor de modelul pe care îl utilizați. Vă rugăm să țineți cont de acest lucru la utilizarea manualului.

# Manuale video

Aceste manuale video sunt încărcate pe YouTube și vă prezintă modul de efectuare a întreținerii.

Executați clic pe [Epson Video Manuals] de pe prima pagină a *Manual online* pentru a vizualiza manualele video sau faceți clic pe link-ul albastru de mai jos. Epson Video Manuals

Puteți urma pașii de mai jos pentru a accesa YouTube.

| 1 |  |
|---|--|
|   |  |
|   |  |

Accesați YouTube (https://youtube.com).

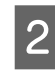

3

Introduceți [Epson Video Manuals (LFP)] în bara de căutare din partea de sus a ecranului.

Executați clic pe [Epson Video Manuals (LFP)] în rezultatele căutării.

4 Selectați materialul video pe care doriți să-l vizualizați din lista pentru modelul utilizat.

Dacă subtitrările nu sunt afișate atunci când redați materialul video, executați clic pe pictograma de subtitrări indicată în imaginea de mai jos.

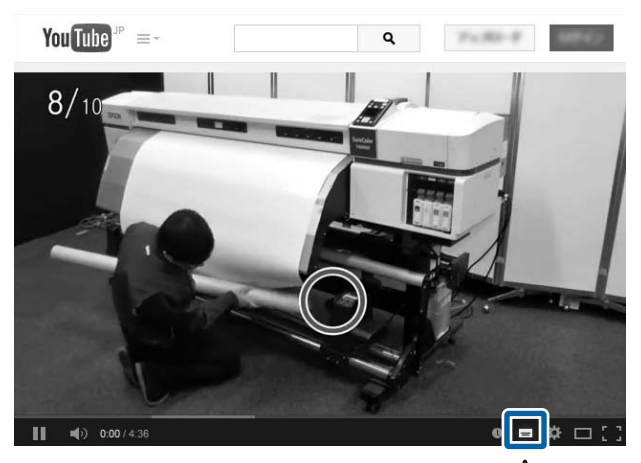

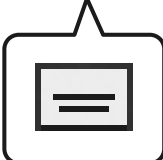

# Denumiri componente

# Secțiune frontală

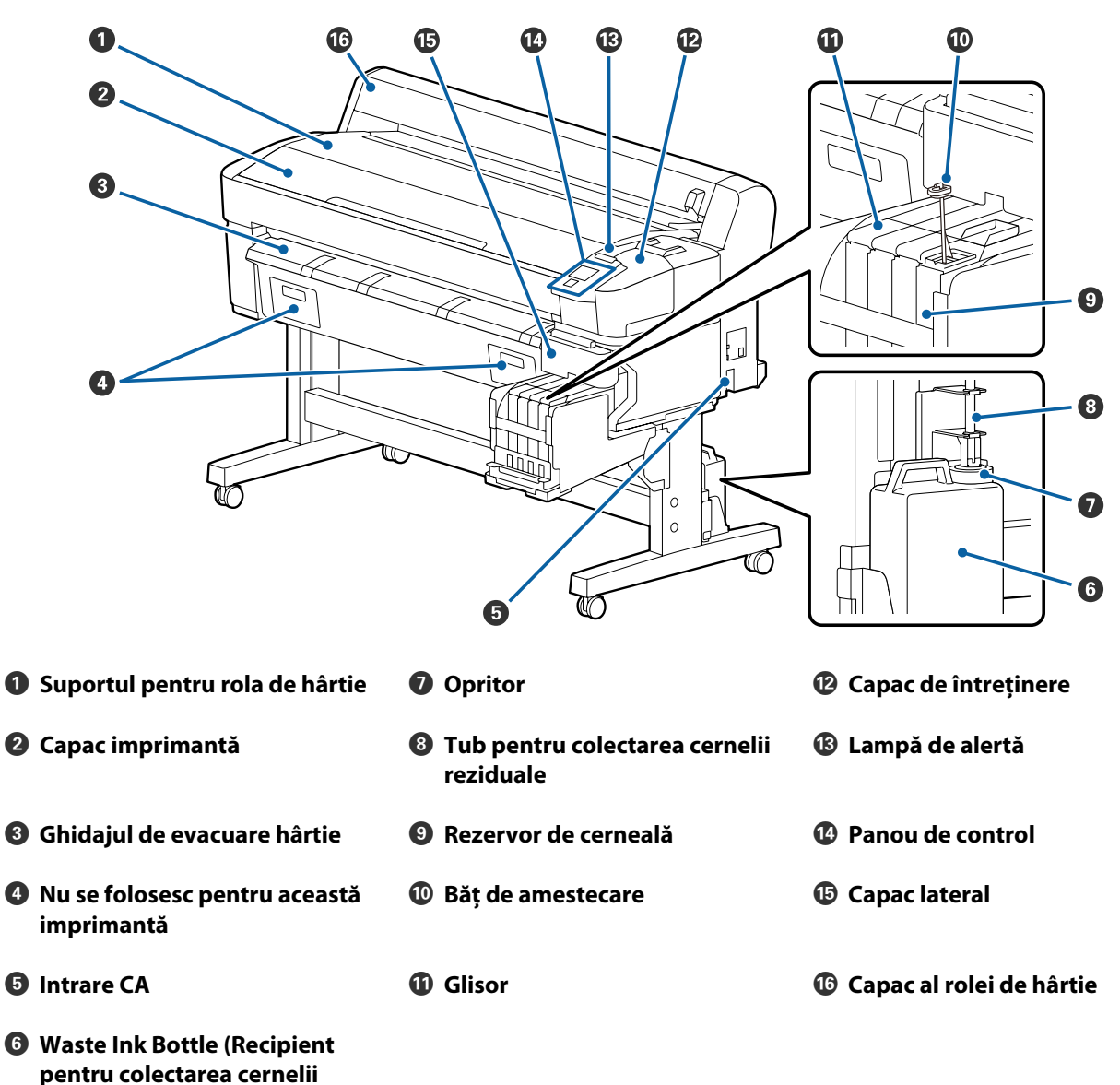

reziduale)

#### Denumiri componente

## Glisor

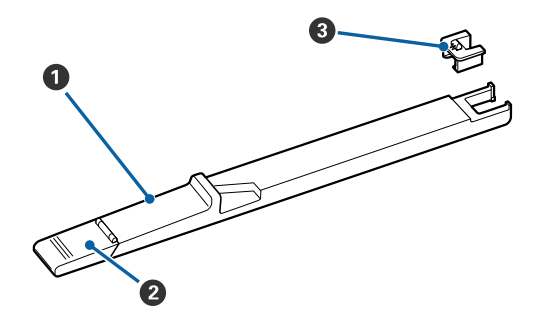

Glisor

- **2** Capac orificiu de alimentare cu cerneală
- Onitate cu cip

## Interiorul

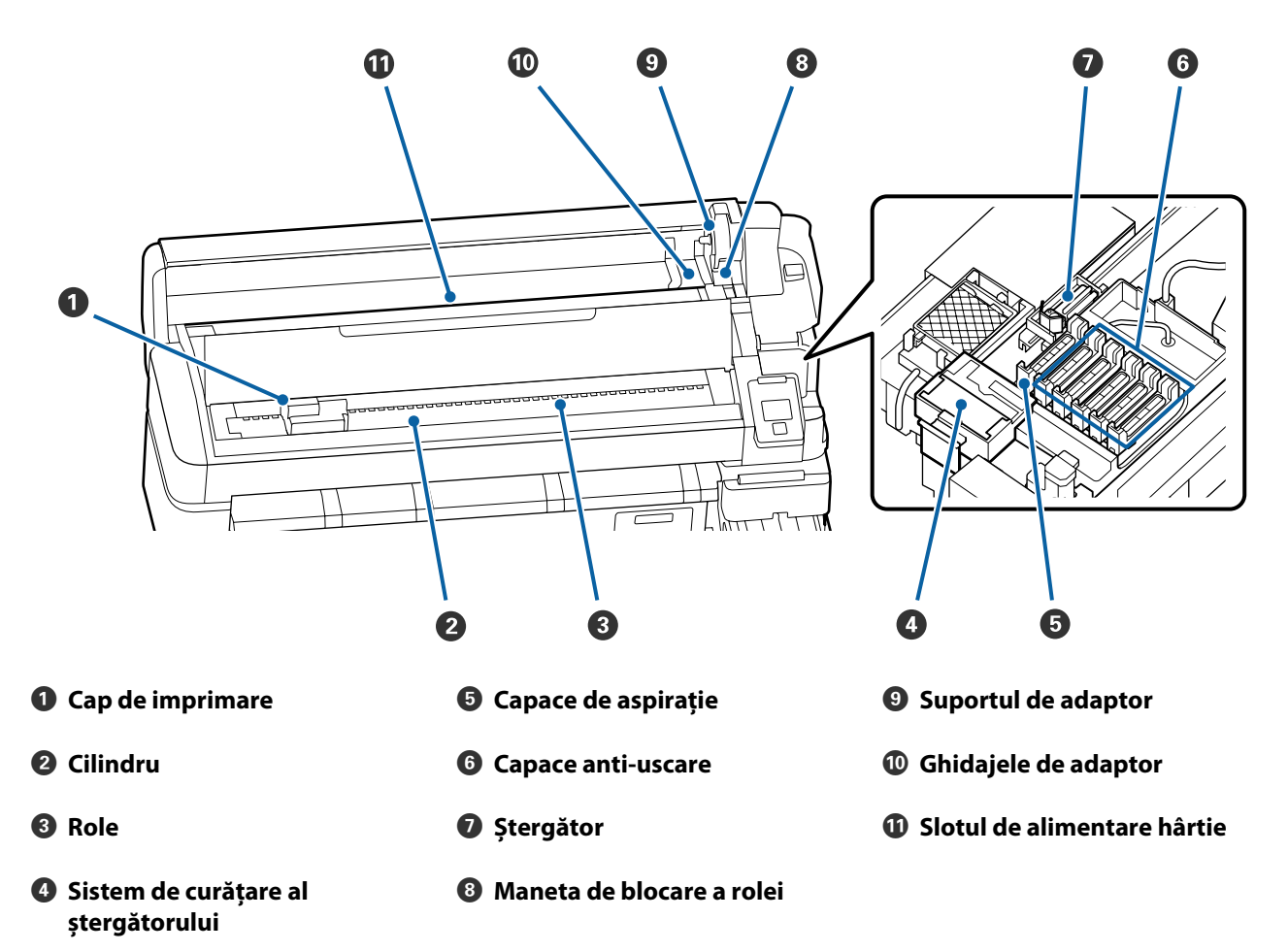

# Adaptorul pentru rola de hârtie

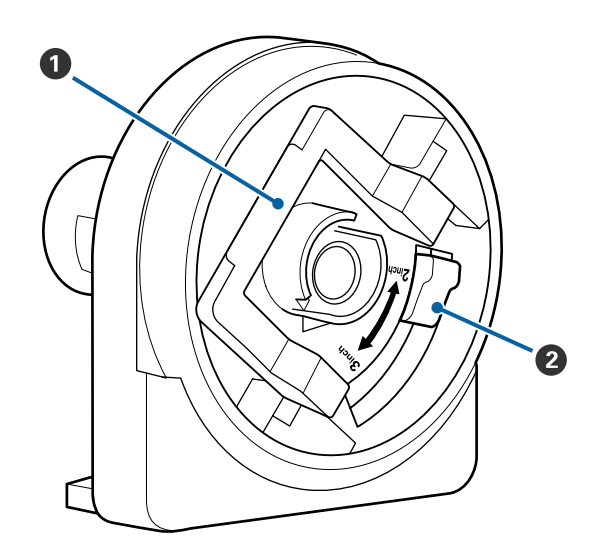

- Maneta de blocare a adaptorului
- 2 Maneta pentru adaptarea dimensiunii

# Operații de bază

# Note cu privire la manipularea hârtiei

Nerespectarea următoarelor instrucțiuni la manipularea hârtiei, poate avea ca rezultat acumularea pe suprafața hârtiei a unor cantități mici de praf sau scame, formând picături de cerneală pe rezultatele de tipărire sau cauzând înfundarea duzelor.

#### Nu așezați hârtia expusă direct pe podea.

ambalajul său original.

Hârtia trebuie rulată și introdusă pentru conservare în

#### Nu transportați hârtia cu suprafața lipită de îmbrăcăminte.

Până în momentul încărcării imprimantei cu suport media, manipulați suportul media în ambalajul său.

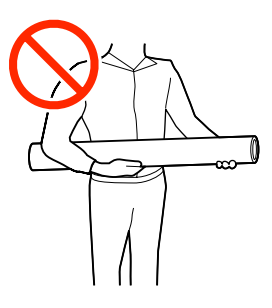

# Note cu privire la încărcarea hârtiei

### Atenție:

Nu frecați cu mâinile marginile hârtiei. Marginile hârtiei sunt tăioase, astfel că vă puteți răni.

#### Încărcați hârtia chiar înainte de tipărire.

Rolele de presare pot lăsa urme pe hârtia lăsată în imprimantă. De asemenea, este posibil ca dina ceastă cauză hârtia să se șifoneze sau să formeze cute, ceea ce poate cauza probleme de alimentare sau zgârieturi pe capul de imprimare.

#### Nu încărcați hârtie dacă marginile din dreapta și stânga nu sunt uniforme.

Dacă hârtia este încărcată cu marginile din stânga și din dreapta ale rolei neuniforme, problemele de alimentare cu hârtie pot cauza deplasarea acesteia în timpul tipăririi. În acest caz, fie rebobinați suportul media pentru alinierea marginilor, fie folosiți o rolă fără defecțiuni.

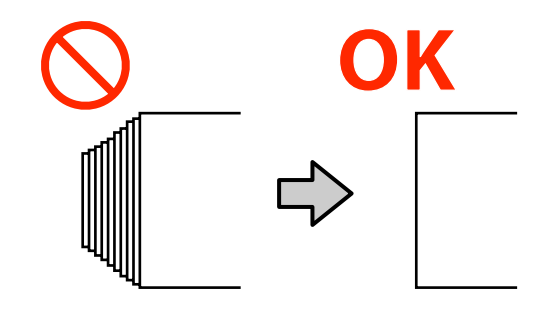

#### Hârtie care nu poate fi utilizată.

Nu folosiți hârtii pliate, șifonate, uzate, rupte sau murdare. Hârtia poate intra în contact cu capetele de imprimare și le poate deteriora.

Nu folosiți hârtie uzată la capetele rolei, șifonată, ruptă, etc., așa cum este indicat în următoarea imagine.

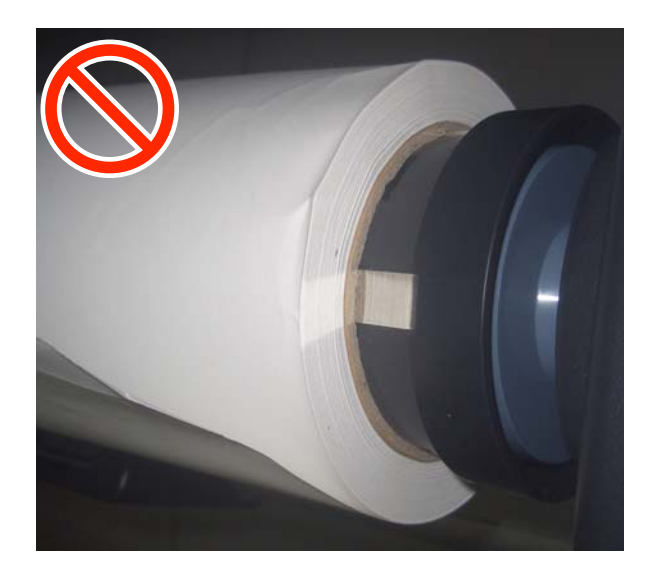

# Încărcarea și îndepărtarea rolei de hârtie

Încărcați rola de hârtie după atașarea adaptoarelor pentru rola de hârtie.

### Atașarea adaptorului pentru rola de hârtie

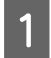

Așezați rola de hârtie pe suportul pentru rolă aflat pe partea superioară a imprimantei.

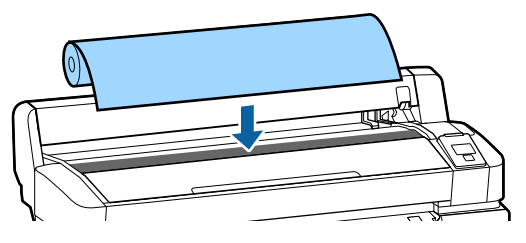

2 Deplasați manetele de comutare a dimensiunii celor două adaptoare de rolă de hârtie furnizate în conformitate cu dimensiunea centrului rolei de hârtie care urmează să fie încărcată.

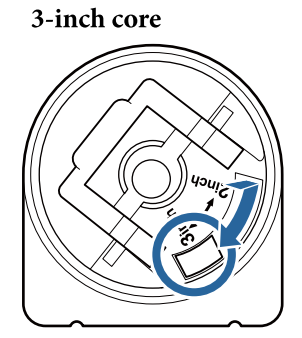

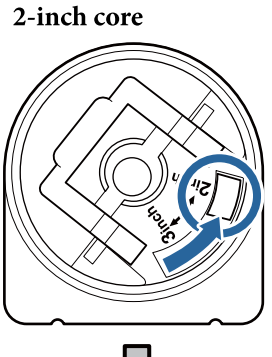

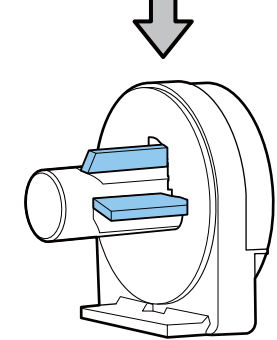

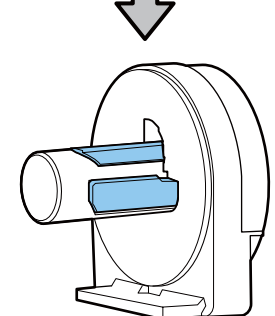

3

Ridicați maneta de blocare a adaptorului, pentru a debloca sistemul de blocare de pe cele două adaptoare pentru rolele de hârtie.

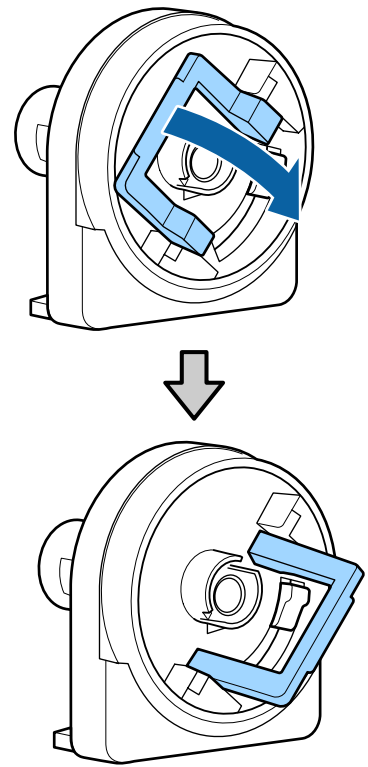

**4** Ridicați maneta de blocare a adaptorului, pentru a debloca sistemul de blocare de pe cele două adaptoare pentru rolele de hârtie.

> Apăsați adaptoarele, până când intră complet în rola de hârtie.

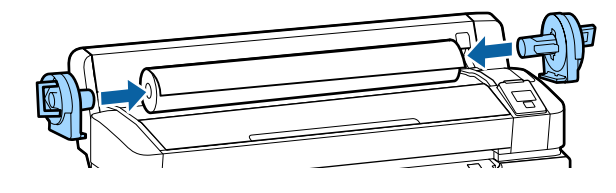

5 Coborâți manetele de blocare, pentru a bloca adaptoarele.

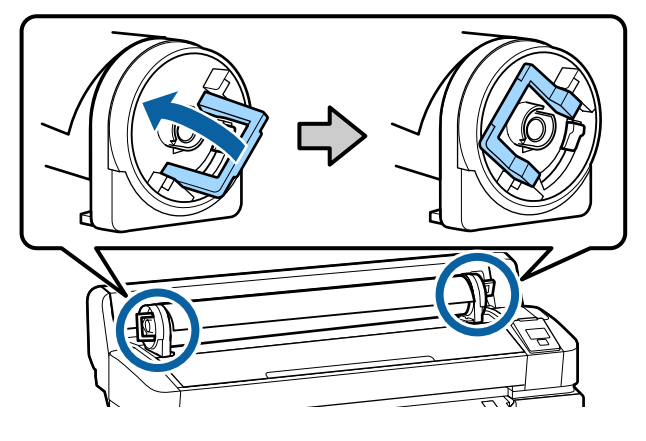

### Încărcarea rolei de hârtie

Butoane utilizate pentru setările de mai jos

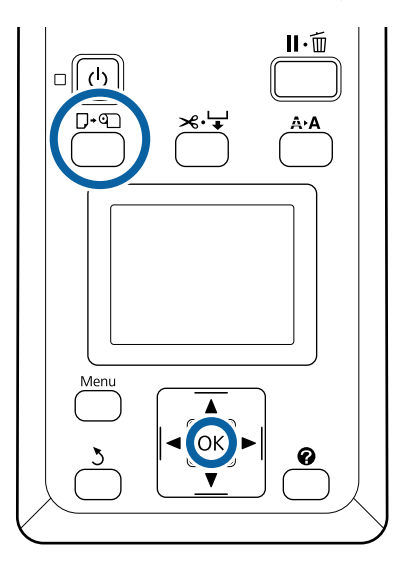

Verificați ca Press **and load paper.** să fie 1 afișat pe ecran și apoi deschideți capacul rolei de hârtie.

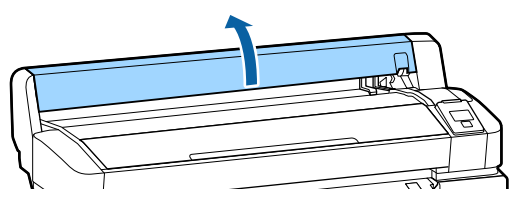

2

Convingeți-vă că maneta de blocare a suportului de adaptor este ridicată.

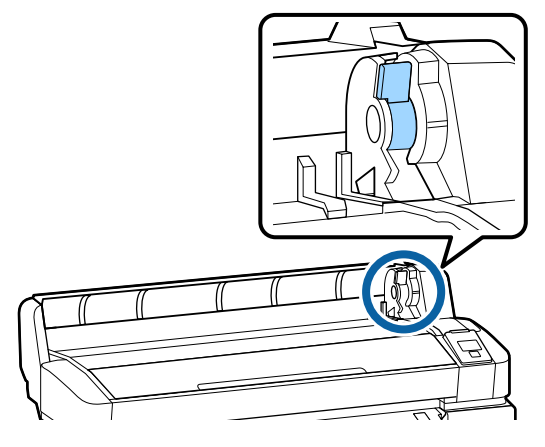

Împingeți rola de hârtie până când intră în 3 contact cu ghidajul adaptorului. În continuare, urmând ghidajul adaptorului, împingeți rola ușor în interior.

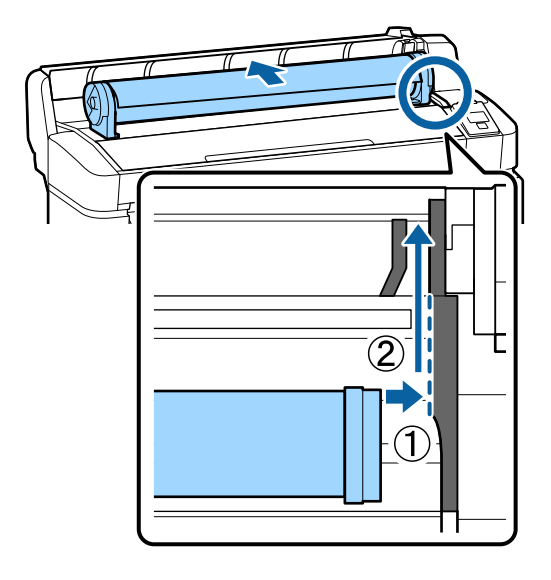

Δ

Apăsați butonul  $\mathbf{P} \cdot \mathbf{n}$  de pe panoul de control. Confirmați că Roll Paper este evidențiată pe ecran și apăsați pe butonul OK.

Asigurați-vă că rola de hârtie este întinsă și 5 capetele nu sunt uzate, introduceți-o în slotul de alimentare hârtie și apoi trageți-o în afară din fața imprimantei.

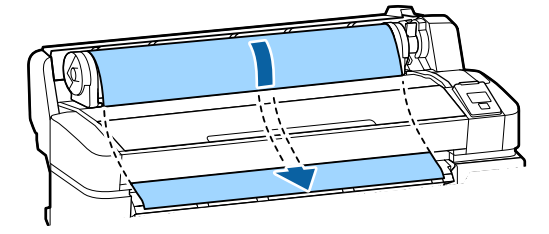

#### Notă:

Nu atingeți hârtia în zona unde urmează să fie imprimată. După încărcarea hârtiei, rotiți adaptoarele pentru rola de hârtie, pentru a alimenta hârtia prin slot (vezi imaginea).

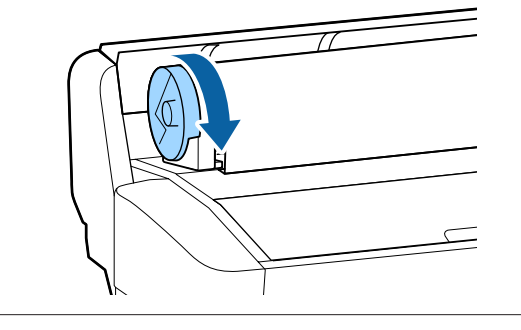

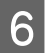

Coborâți maneta de blocare a rolei de hârtie și apoi apăsați pe butonul OK.

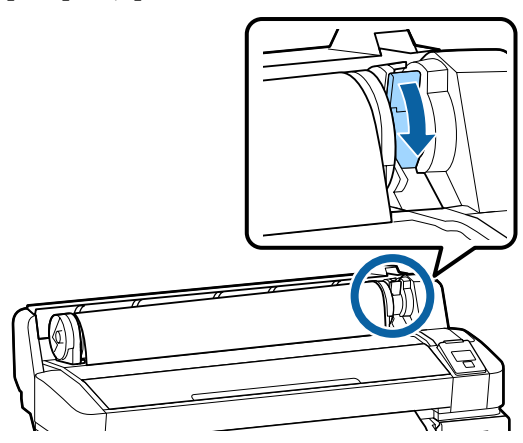

Dacă marginea din față a hârtiei nu este orizontală sau nu este tăiată uniform, puteți tăia marginea rolei de hârtie cu dispozitivul de tăiere integrat apăsând pe butonul OK și apoi pe butonul ≫.↓ într-un interval de cinci secunde.

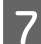

8

Închideți capacul rolei de hârtie.

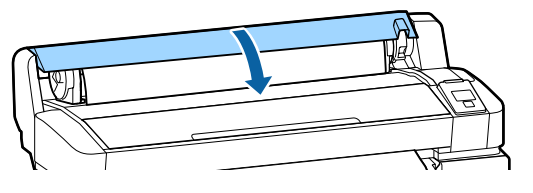

Verificați tipul de hârtie.

Sunt afișate setările anterioare pentru tipul de hârtie și cantitatea rămasă.

Pentru a imprima la setările curente, apăsați butoanele ▼/▲ pentru a evidenția Keep Settings Above și apoi apăsați pe butonul OK.

Dacă nu reușiți să setați tipul de hârtie corespunzător, acest lucru poate afecta calitatea de tipărire. Consultați următoarele detalii despre setările privind tipul de hârtie și cantitatea rămasă.

∠ Setări pentru hârtia încărcată" la pagina 14

### Tăierea rolei de hârtie

Oricare dintre următoarele două metode poate fi folosită pentru tăierea rolei de hârtie după imprimare. Auto Cut:

Rola de hârtie este tăiată în mod automat după tipărirea fiecărei pagini cu ajutorul dispozitivului de tăiere integrat.

□ Tăiere manuală:

Apăsați butonul ≫. ↓ pentru a tăia hârtia cu dispozitivul de tăiere integrat. Există o linie de tăiere imprimată pentru tăiere manuală, care poate fi folosită ca ghidaj când se taie hârtia cu dispozitivul de tăiere integrat.

#### Notă:

- Tăierea rolei de hârtie poate dura puțin timp.
- Unele role de hârtie nu pot fi tăiate cu ajutorul dispozitivului de tăiere integrat. Utilizați un dispozitiv de tăiere disponibil în comerț pentru tăierea hârtiei.

Când folosiți un dispozitiv de tăiere de la terți, urmați pașii de mai jos.

Apăsați butonul ≫.↓. Țineți apăsat butonul ▼ pentru alimentarea hârtiei, astfel încât locul de tăiere să fie mai jos de ghidajul de evacuare a hârtiei. Tăiați hârtia folosind o foarfecă sau un dispozitiv de tăiere de la terți.

#### Metode de setare a parametrilor

Folosiți butoanele ◀/▶ ale panoului de control pentru a selecta fila 尊 și apăsați OK sau butonul meniu. Când este afișat meniul Setup, selectați **Printer Setup** > **Roll Paper Setup** > **Auto Cut** > **ON**, și apoi apăsați pe butonul OK. Pentru tăiere manuală, selectați OFF. Setarea implicită este **ON**.

### Metoda de tăiere manuală

Dacă **Auto Cut** este **OFF**, după imprimare puteți tăia în orice poziție folosind următoarea procedură.

#### Operații de bază

Butoane utilizate pentru setările de mai jos

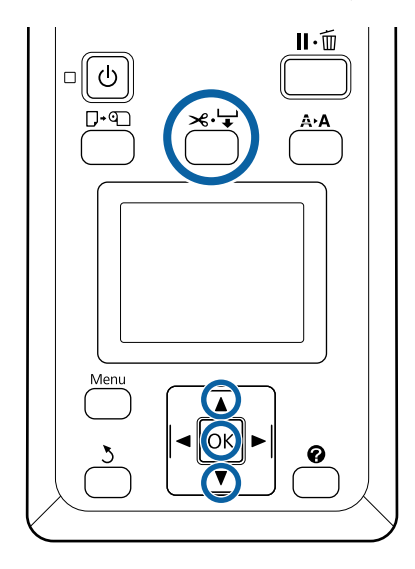

#### Tăierea manuală a hârtiei folosind dispozitivul de tăiere integrat

Apăsați butonul ≫.↓. Vizualizând interiorul imprimantei fără deschiderea capacului, apăsați butonul ▼ pentru a alinia locul de tăiere cu marcajul 🛑 de pe partea dreaptă din interiorul imprimantei.

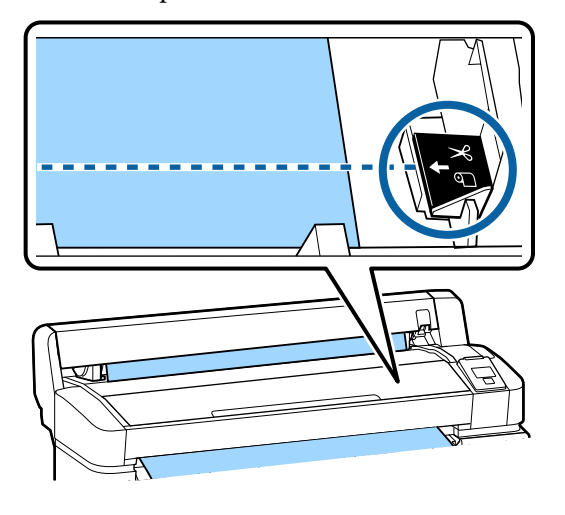

#### Notă:

Lungimea minimă de hârtie pe care o puteți tăia cu dispozitivul de tăiere integrat este fixată la 60 sau 127 mm, această neputând fi modificată. Dacă poziția de tăiere este mai scurtă decât lungimea minimă mentionată mai sus, hârtia trebuie să fie alimentată automat la această lungime, ceea ce înseamnă că va trebui să lăsați o margine. Tăiați marginea cu un dispozitiv de tăiere cumpărat separat.

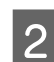

Apăsați butonul OK.

Hârtia este tăiată cu ajutorul dispozitivului de tăiere integrat.

### Scoaterea rolei de hârtie

Această secțiune descrie modul de scoatere și de depozitare a rolei de hârtie după imprimare. Rolele de presare pot lăsa urme pe hârtia lăsată în imprimantă.

Butoane utilizate pentru setările de mai jos

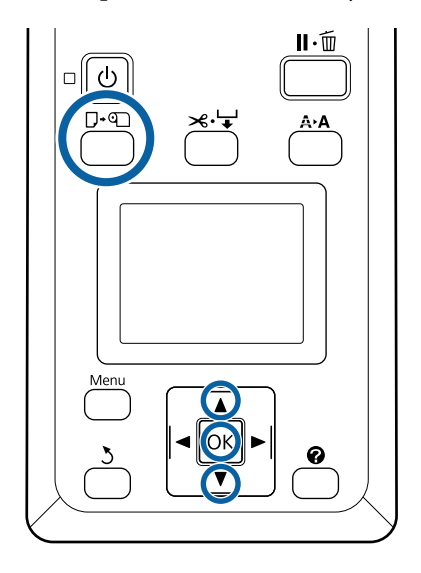

Confirmați că imprimanta este pregătită și apăsați pe butonul  $\mathbf{D} \cdot \mathbf{D}$ .

Se va afișa meniul Load/Remove Paper.

#### Apăsați butoanele ▼/▲ pentru a evidenția Remove Paper și apăsați pe butonul OK.

#### Notă:

1

2

Pentru gestionarea cât mai exactă a hârtiei rămase din rolă, vă recomandăm deschiderea filei • și înregistrarea cantității de hârtie rămase în momentul înlocuirii rolei de hârtie.

Pentru funcția Roll Paper Remaining, introduceți lungimea rolei de hârtie, după ce ați introdus rola de hârtie.

Hârtia va fi automat reînfășurată. 3

După reînfășurarea hârtiei, imprimanta va afișa Press ① and load paper.

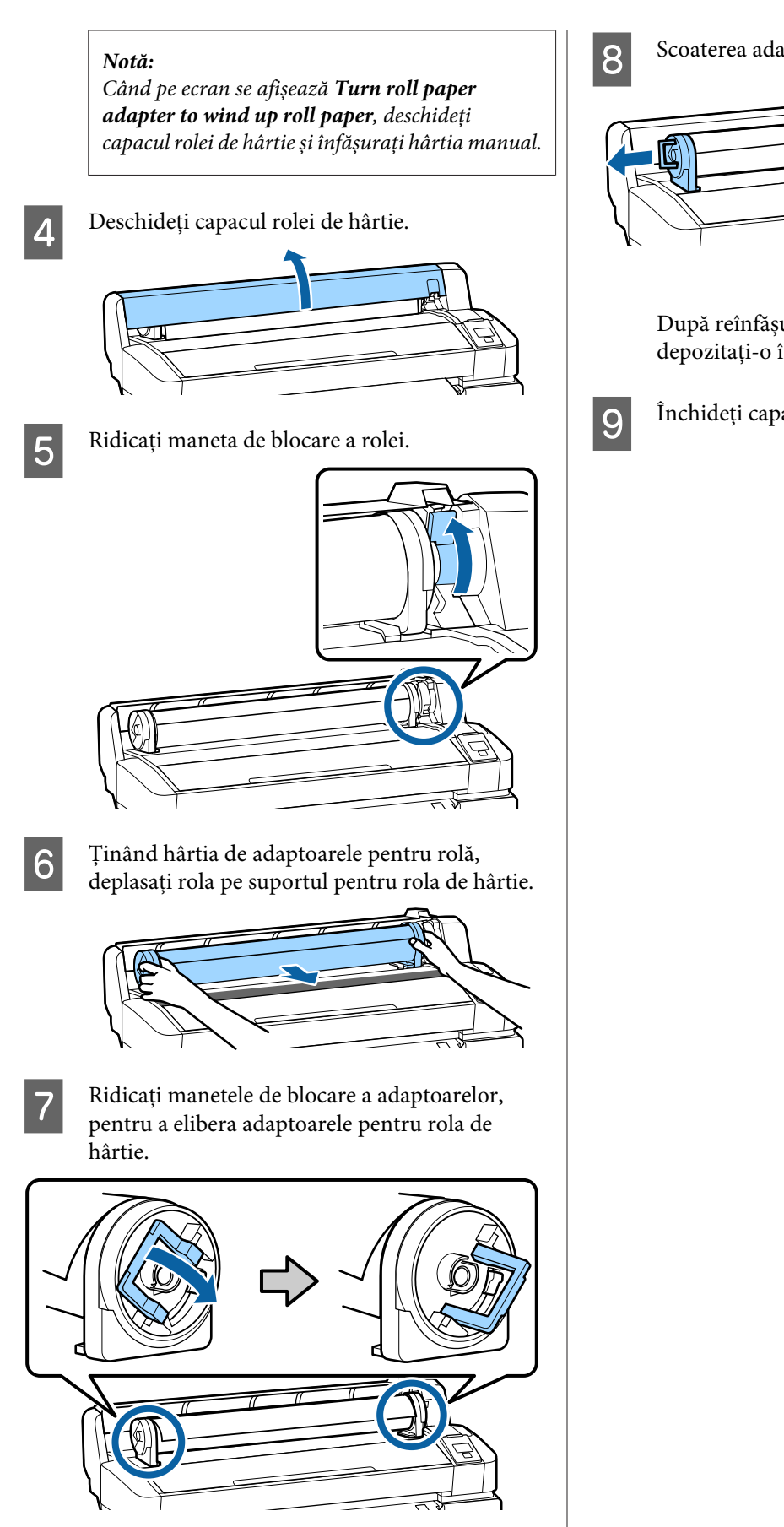

Scoaterea adaptoarelor pentru rola de hârtie.

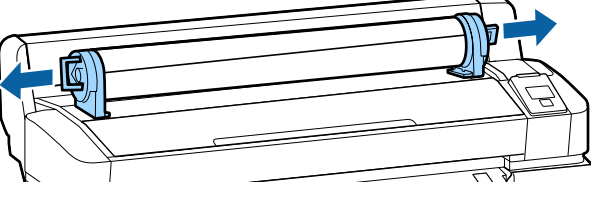

După reînfășurarea cu grijă a rolei de hârtie, depozitați-o în ambalajul său original.

Închideți capacul rolei de hârtie.

# Setări pentru hârtia încărcată

Când ați încheiat încărcarea hârtiei, urmați instrucțiunile de pe panoul de control pentru a efectua setările pentru hârtia încărcată.

#### 1. Setați tipul de hârtie

Aceasta este cea mai importantă setare pentru rezultatele de tipărire optime. Dacă nu selectați un tip de hârtie corespunzător hârtiei încărcate, pot apărea probleme precum șifonarea sau uzarea.

#### Configurare rămasă

Setarea implicită din fabrică este ON. Puteți schimba această setare la OFF.

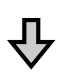

#### 2. Setați lungimea hârtiei

Cantitatea de hârtie rămasă aproximativă este determinată de lungimea setată aici și cantitatea de hârtie folosită în timpul operațiilor de imprimare. Cantitatea de hârtie rămasă este afișată în zona de informații din fila 🗨.

Acest ecran de setări nu este afișat când Remaining Setup este setat la OFF.

Butoane utilizate pentru setările de mai jos

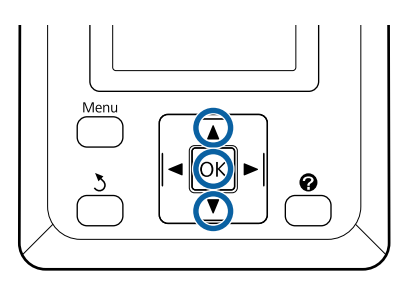

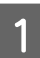

Sunt afișate setările anterioare pentru tipul de hârtie și cantitatea rămasă. Verificați dacă setările de tipărire pentru hârtia încărcată folosesc numărul de configurare a hârtiei configurat de dumneavoastră.

Dacă ați încărcat hârtie nouă care nu a fost configurată, selectați un număr neatribuit, finalizați alimentarea cu hârtie și apoi realizați configurarea hârtiei.

Efectuarea setărilor hârtiei A Ghidul utilizatorului (Manual online)

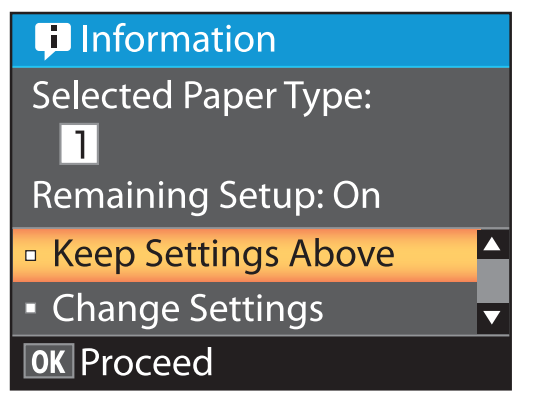

Pentru a imprima la setările curente

Apăsați butoanele ▼/▲ pentru a evidenția Keep Settings Above și apăsați pe butonul OK.

Treceți la pasul 6.

Pentru modificarea setărilor

Apăsați butoanele ▼/▲ pentru a evidenția Change Settings și apăsați pe butonul OK.

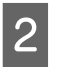

Evidențiați o setare pe care doriți să o modificați și apăsați pe butonul OK.

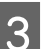

5

Evidențiați o opțiune și apăsați pe butonul OK.

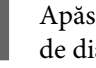

Apăsați butonul 3 pentru a reveni la fereastra de dialog de la pasul 2.

- Când ați efectuat setările, evidențiați Exit și apăsați pe butonul OK.
- Dacă ON este selectat pentru Remaining Setup, vi se va solicita să introduceți lungimea rolei.

Apăsați butoanele ▼/▲ pentru a alege o valoare între 5,0 și 999,5 m și apoi apăsați pe butonul OK. Lungimea hârtiei este setată în pași valorici de of 0,5 m.

După o scurtă pauză, imprimanta va afișa Ready, indicând astfel că este pregătită pentru imprimare. Transmiteți datele pentru a fi imprimate de la un calculator.

# Înlocuirea hârtiei

Această secțiune descrie modul de înlocuire a hârtiei. Procedura este afișată pe ecranul panoului de control. Urmați aceste instrucțiuni.

Butoane utilizate pentru setările de mai jos

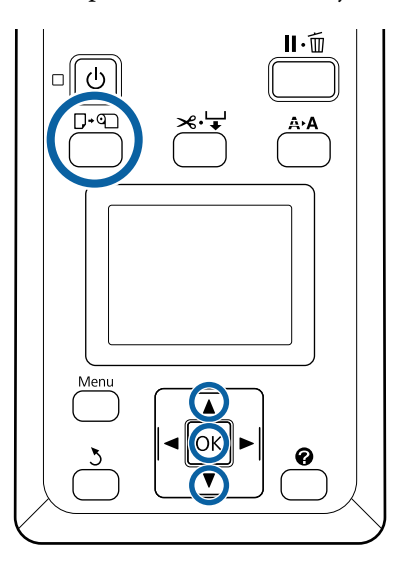

Confirmați că imprimanta este pregătită și apăsați pe butonul D·வ.

Se va afișa meniul Load/Remove Paper.

Apăsați butoanele ▼/▲ pentru a selecta rola de hârtie și apoi apăsați pe butonul OK.

#### Notă:

Pentru funcția **Roll Paper Remaining**, introduceți lungimea rolei de hârtie, după ce ați introdus rola de hârtie. Pentru gestionarea cât mai exactă a hârtiei rămase din rolă, vă recomandăm deschiderea filei **a** și înregistrarea cantității de hârtie rămase în momentul înlocuirii rolei de hârtie.

### 3

1

2

Rola este reînfășurată automat.

#### Notă:

Când pe ecran se afișează **Turn roll paper** adapter to wind up roll paper, înfășurați hârtia manual.

4 Urmați instrucțiunile de pe ecran pentru încărcarea hârtiei necesare sarcinii următoare.

# Când se execută operații diverse de întreținere

## Întreținerea regulată

În cazul în care continuați să utilizați imprimanta fără a curăța, duzele se pot înfunda sau pot apărea pete de cerneală sau schimbări de culoare în rezultatele de tipărire.

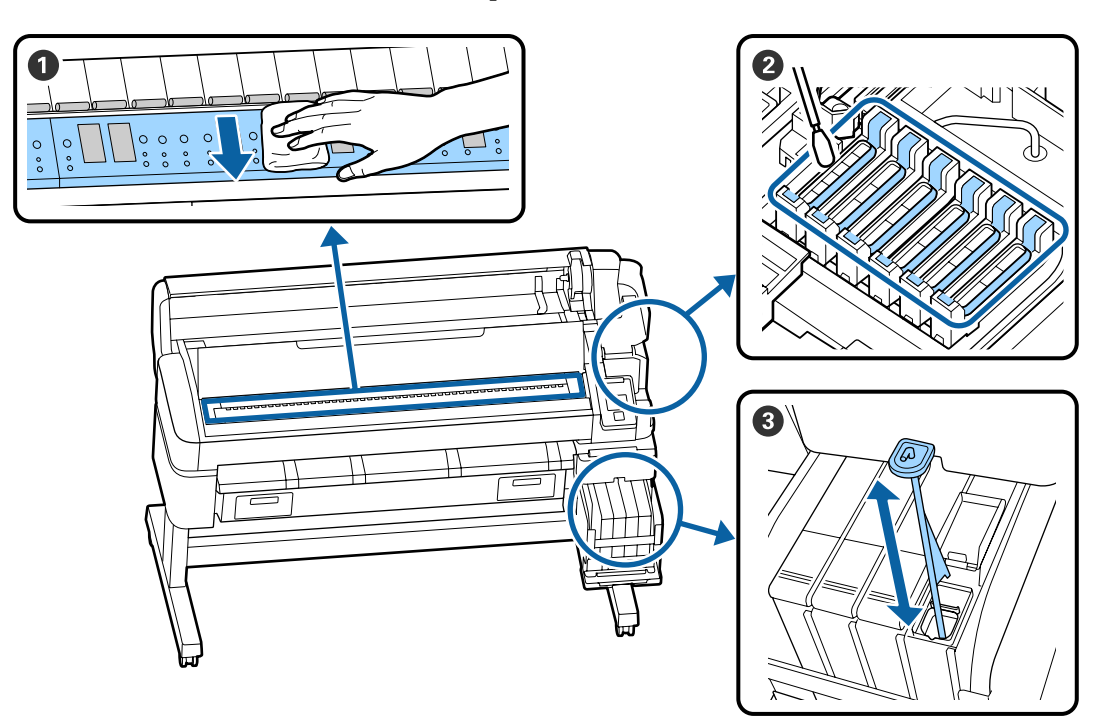

| Când se execută     | Componentele care trebuie curățate                                                                                                    |  |  |  |  |  |
|---------------------|----------------------------------------------------------------------------------------------------|--|--|--|--|--|
| O dată pe săptămână | <b>2</b> Curățarea capacelor                                                                                                    |  |  |  |  |  |
|                     | Puteți consulta procedura într-un material video pe YouTube.                                                                                              |  |  |  |  |  |
|                     | 3 Amestecarea cernelii de mare densitate                                                                                                    |  |  |  |  |  |
|                     | Când folosiți cerneală de mare densitate, mișcați bețișorul de amestecare în sus<br>și în jos în interval de o secundă și repetați de aproximativ 15 ori. |  |  |  |  |  |
| O dată pe lună      | 1 Curățarea tamburului                                                                                                    |  |  |  |  |  |
|                     | 🖙 Ghidul utilizatorului (Manual online)                                                                                                    |  |  |  |  |  |

### Important:

Imprimanta conține instrumente de precizie. Dacă scame sau praf pătrund în duzele capului de imprimare, calitatea tipăririi se va reduce.

*Efectuați curățarea regulată mai frecvent, în funcție de mediu și hârtia utilizată.* 

## Reumplerea și înlocuirea consumabilelor

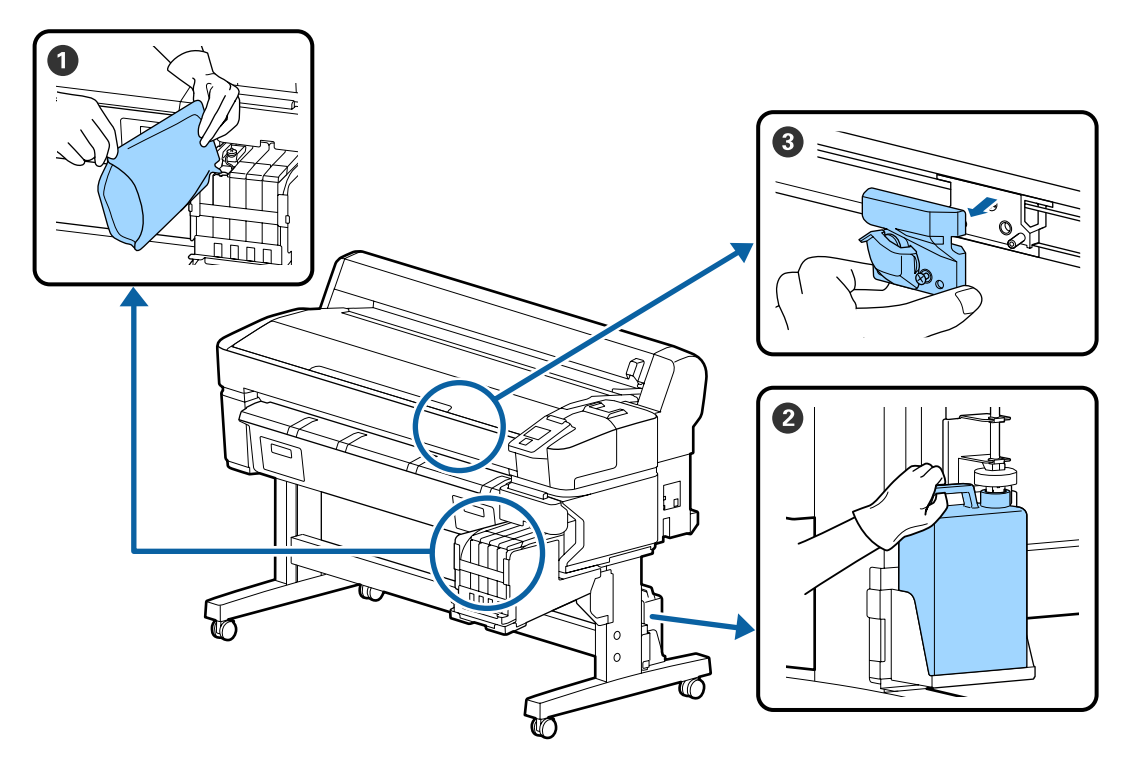

| Când se execută                  | Componentele care trebuie înlocuite                                 |  |  |  |
|----------------------------------|---------------------------------------------------------------------|--|--|--|
| Dacă nivelul de cerneală este de | 1 Reumplere cu cerneală                                             |  |  |  |
| 50 mm sau mai mic                | යන "Reumplerea cernelii" la pagina 22                               |  |  |  |
| Când pe panoul de control apare  | 🛿 Waste Ink Bottle (Recipient pentru colectarea cernelii reziduale) |  |  |  |
| un mesaj ce indică înlocuirea    | යි "Colectarea deșeurilor de cerneală" la pagina 29                 |  |  |  |
| Hârtia nu este tăiată uniform/   | <b>3</b> Dispozitiv de tăiere                                       |  |  |  |
| Marginile tăiate sunt uzate      | 🖙 Ghidul utilizatorului (Manual online)                             |  |  |  |

### Realizarea întreținerii când scade calitatea de tipărire

### Când apar linii orizontale și culorile sunt nepotrivite

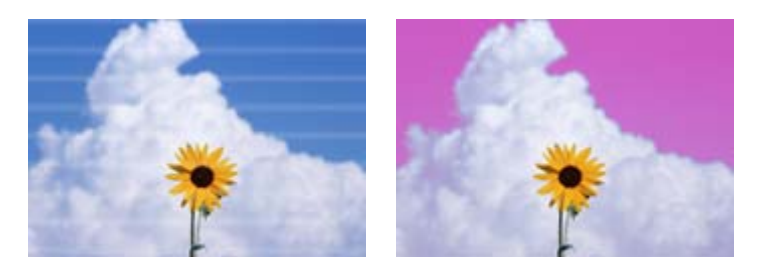

Efectuați următoarea secvență până sesizați remedierea problemelor rezultatelor de tipărire.

#### 1. Efectuați curățarea capului

Puteți alege dintre următoarele trei niveluri de curățare a capului; Execute (Light), Execute (Medium), sau Execute (Heavy).

Selectați mai întâi **Execute (Light)**. Efectuați **Execute (Medium)** dacă există segmente palide sau lipsă la tipărirea modelului de verificare; dacă duzele sunt încă înfundate, efectuați **Execute (Heavy)**.

🕼 "Curățarea duzelor înfundate" la pagina 31

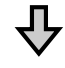

Dacă rezultatele de tipărire nu se îmbunătățesc nici după curățarea capului de imprimare de trei ori

#### 2. Efectuați curățarea capacului

Curățați folosind Kit-ul de curățare capac furnizat. Consultați următoarele înainte de curățare.

"De ce aveți nevoie" la pagina 21
"Măsuri de precauție privind întreținerea" la pagina 22

Puteți consulta procedura de curățare într-un material video pe YouTube.

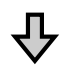

Dacă rezultatele de tipărire nu se îmbunătățesc nici după curățarea capacelor

#### 3. Înlocuiți ștergătoarele/sistemele de curățare a ștergătoarelor

Aveți nevoie de kit-ul ștergător consumabil în mod special pentru această imprimantă când înlocuiți. Consultați următoarele înainte de înlocuire.

"De ce aveți nevoie" la pagina 21
"Măsuri de precauție privind întreținerea" la pagina 22

Puteți consulta procedura de înlocuire într-un material video pe YouTube.

În cazul în care calitatea de tipărire tot nu s-a îmbunătățit, luați legătura cu distribuitorul dumneavoastră sau cu serviciul de asistență tehnică Epson.

### Dacă apar pete de cerneală

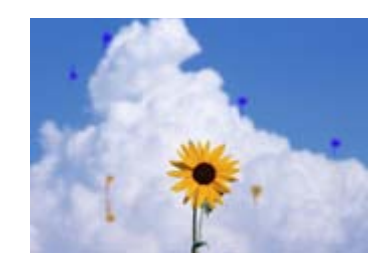

Efectuați următoarea secvență până sesizați remedierea problemelor rezultatelor de tipărire.

#### 1. Efectuați curățarea capului

Puteți alege dintre următoarele trei niveluri de curățare a capului; Execute (Light), Execute (Medium), sau Execute (Heavy).

Selectați mai întâi **Execute (Light)**. Efectuați **Execute (Medium)** dacă există segmente palide sau lipsă la tipărirea modelului de verificare; dacă duzele sunt încă înfundate, efectuați **Execute (Heavy)**.

🕼 "Curățarea duzelor înfundate" la pagina 31

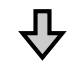

Dacă rezultatele de tipărire nu se îmbunătățesc nici după curățarea capului de imprimare de trei ori

#### 2. Curățați capul de imprimare

Aveți nevoie de setul de curățare a capului de imprimare consumabil în mod special pentru această imprimantă când curățați. Consultați următoarele înainte de curățare.

"De ce aveți nevoie" la pagina 21
"Măsuri de precauție privind întreținerea" la pagina 22

Puteți consulta procedura de curățare într-un material video pe YouTube.

În cazul în care calitatea de tipărire tot nu s-a îmbunătățit, luați legătura cu distribuitorul dumneavoastră sau cu serviciul de asistență tehnică Epson.

# De ce aveți nevoie

Înainte de a începe curățarea și înlocuirea componentelor citiți indicațiile de mai jos.

Când s-au folosit complet toate materialele furnizate, achiziționați noi consumabile. Pregătiți doar componente originale atunci când înlocuiți pachetele de cerneală sau efectuați întreținerea.

"Informații privind articolele de întreținere" la pagina 35

Dacă mănușile dumneavoastră s-au uzat, pregătiți mănuți din nitril disponibile în comerț.

#### Ochelari de protecție (disponibil în magazin)

Vă protejează ochii de cerneală și de ink cleaner (kit de cură).

#### Mască (disponibil în magazin)

Vă protejează nasul și gura de cerneală și de ink cleaner (kit de cură).

#### Cap cleaning kit (Kit de curățare capac) (furnizat împreună cu imprimanta)

Se utilizează pentru curățarea capacelor.

Următoarele elemente se regăsesc în kit.

Când s-au folosit complet toate materialele furnizate, achiziționați noi consumabile.

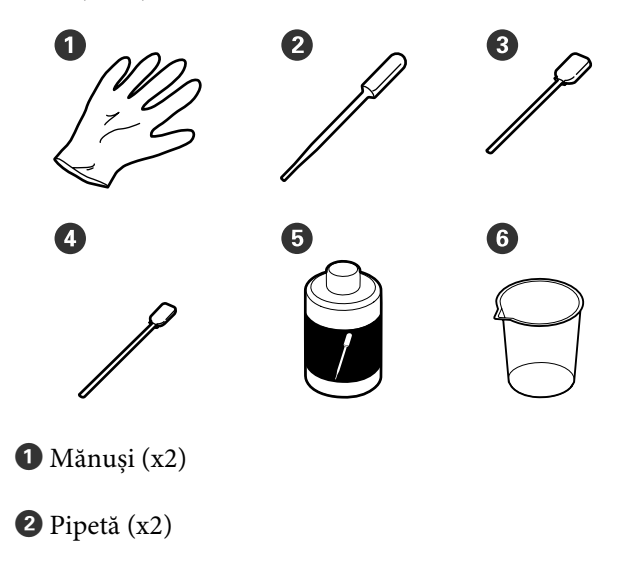

**3** Bețișoare de curățare — Late (x50)

**4** Bețișoare de curățare — Înguste (x25)

**5** Lichid de curățare capac (x1)

6 Recipient (x1)

# Kit de întreținere cap de imprimare (Element consumabil)

Se utilizează la curățarea zonei din jurul capului de imprimare.

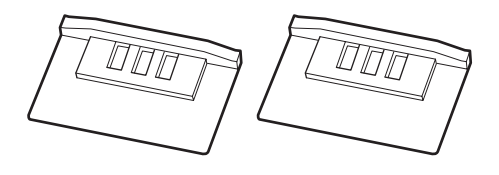

#### Kit ştergător (Element consumabil)

Acest set conține ștergătoare de schimb și sisteme de curățare a ștergătoarelor.

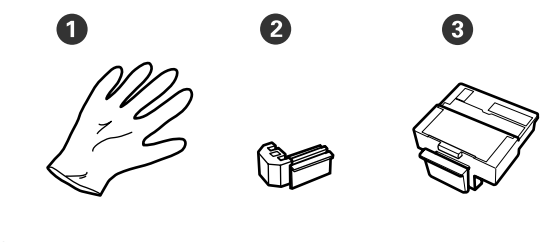

1 Mănuşi (x2)

2 Ştergătoare (x2)

**3** Sisteme de curățare a ștergătoarelor (x2)

# Tavă din metal sau plastic (PP/PE), care este disponibilă în comerț

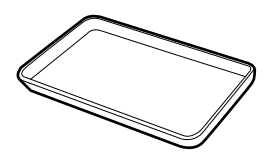

Folosită la depozitarea ustensilelor de curățat, a consumabilelor îndepărtate, sau a lichidului de curățare capac mutat în recipientul furnizat cu imprimanta.

#### Cârpă moale, perie (disponibilă în comerț)

Se utilizează pentru curățarea tamburului. Utilizați un material care nu generează scame sau electricitate statică.

# Măsuri de precauție privind întreținerea

Țineți cont de următoarele aspecte atunci când efectuați curățarea și înlocuirea componentelor.

### 🕂 Atenție:

- Pe timpul operațiunilor de întreținere, purtați haine de protecție, inclusiv ochelari de protecție mănuşi și mască. În cazul în care cerneala, cerneala reziduală sau lichidul de curățare capac intră în contact cu pielea sau vă intră în ochi sau în gură, luați următoarele măsuri imediat:
  - Dacă lichidul a aderat la piele, spălați zona cu multă apă săpunită. Dacă observați orice reacție dezvoltându-se în zona afectată, consultați un medic calificat imediat.
  - Dacă vă intră cerneală în ochi, spălați-vă imediat cu apă. Dacă nu respectați aceste indicații ochii se pot congestiona sau pot apărea inflamații medii. Consultați un medic calificat în cazul în care se dezvoltă orice alte probleme.
  - Dacă lichidul vă intră în ochi, consultați un medic cât mai repede posibil.
  - Dacă îl ingerați, nu induceți vomă. Consultați un medic cât mai curând posibil. Dacă induceți vomă, materialul vomitat poate intra în căile respiratorii, ceea ce este periculos.
- Depozitați pachetele de cerneală, cerneala reziduală și lichidul de curățare capac într-o locație care nu se află la îndemâna copiilor.
- Îndepărtați hârtia din imprimantă înainte de a continua.
- Nu atingeți curelele, plăcile de circuite sau alte componente care nu necesită curățare. Nerespectarea acestei precauții poate avea ca rezultat defectarea imprimantei sau reducerea calității de tipărire a acesteia.

- Nu folosiți nimic altceva în afară de bețișorul de curățare furnizat sau achiziționat. Utilizarea unor bețișoare care lasă scame poate avea ca rezultat defectarea capului de imprimare.
- Utilizați întotdeauna bețișoare curate. În cazul în care bețișoarele sunt reutilizate, acestea pot lăsa pete care sunt foarte greu de îndepărtat.
- Nu atingeți vârfurile bețișoarelor de curățat. Uleiul de pe mâinile dumneavoastră poate afecta capul de imprimare.
- Nu folosiți nimic altceva în afară de lichidul de curățare capac specificat pentru curățarea capacelor. Nerespectarea acestei precauții poate avea ca rezultat defectarea imprimantei sau reducerea calității de tipărire.
- Atingeți un obiect metalic înainte de a începe operația pentru a descărca electricitatea statică.

# Reumplerea cernelii

### Perioadă de timp pentru reumplerea cu cerneală

Dacă mesajul **Check Ink Levels** este afișat pe ecranul panoului de control, efectuați imediat următorii doi pași.

- Pregătiți un pachet de cerneală de culoare corespunzătoare.
- Verificați nivelul de cerneală rămasă și dacă acesta este la 50 mm sau mai puțin de baza rezervorului de cerneală, înlocuiți unitatea cu cip și reumpleți cu cerneală.

Nu veți putea tipări dacă mesajul **Refill Ink Tank** apare chiar și pentru o singură culoare. Dacă mesajul **Check Ink Levels** este afișat în timpul unei operații de imprimare, puteți înlocui unitatea cu cip și reumple cu cerneală în timp ce procesul de imprimare continuă.

Pachete de cerneală acceptate "Informații privind articolele de întreținere" la pagina 35

#### Important:

Această imprimantă are un sistem de avertizare privind cerneala rămasă. Informațiile despre cantitatea de cerneală disponibilă într-un pachet sunt înregistrate în unitatea cu cip furnizată cu un nou pachet de cerneală. Prin instalarea unei noi unități cu cip în imprimantă, aceste informații sunt scrise în memoria imprimantei.

Sistemul de avertizare pentru cerneala rămasă estimează cerneala rămasă pe baza informațiilor scrise în memoria imprimantei pentru un pachet de cerneală și condițiile de folosire a cernelii, afișând apoi un mesaj. Pentru a asigura acuratețea de funcționare a sistemului, înlocuiți unitatea cu cip și realimentați cu cerneală imediat ce nivelul de cerneală măsurat de la fundul rezervorului atinge sau scade sub 50 mm.

#### Încărcarea și rezervarea unităților cu cip

Scrierea informațiilor privind cantitatea de cerneală disponibilă într-un pachet de cerneală atunci când o unitate cu cip este instalată în imprimantă este denumită "încărcare". După încărcare, unitatea cu cip care a fost instalată în imprimantă poate fi înlocuită cu unitatea cu cip furnizată cu următorul pachet de cerneală nou. Înlocuirea cu o nouă unitate cu cip după încărcare este denumită "rezervare". Prin rezervare, informațiile privind cantitatea de cerneală disponibilă într-un pachet cu cerneală sunt automat încărcate în imprimantă din unitatea cu cip rezervată simultan cu finalizarea încărcării. Rezervarea poate fi efectuată în orice moment dacă nivelul indicatorului pentru cantitatea de cerneală estimată este între 1 și 6. Când este efectuată rezervarea, nu este afisat un avertisment atunci când cantitatea de cerneală estimată se reduce. Reumpleti folosind un pachet de cerneală atunci când cerneala rămasă se află la un nivel de 50 mm sau mai puțin de baza rezervorului de cerneală. Consultați pașii 2 - 6 de pe pagina următoare pentru procedeul de înlocuire a unităților cu cip.

Puteți confirma dacă un cip este rezervat sau nu prin intermediul pictogramelor de stare ale unităților cu cip.

د Ghidul utilizatorului (Manual online)

### Procedeu pentru reumplerea cu cerneală

Metoda de reumplere diferă în funcție de tipul de cerneală. Utilizați metoda de reumplere corespunzătoare tipului de cerneală.

Înainte de efectuarea operațiilor, verificați "Fișa de siguranță" și următoarele note.

Puteți descărca această fișă de pe site-ul web al Epson.

### 🔨 Atenție:

- Nu depozitați pachetele de cerneală și cerneala reziduală la îndemâna copiilor.
- Când executați întreținerea purtați ochelari de protecție, mănuşi şi o mască. În cazul în care cerneala sau deşeurile de cerneală intră în contact cu pielea sau vă intră în ochi sau în gură, luați următoarele măsuri:
  - Dacă lichidul a aderat la piele, spălați zona cu multă apă săpunită. Dacă observați orice reacție dezvoltându-se în zona afectată, consultați un medic calificat imediat.
  - Dacă vă intră cerneală în ochi, spălați-vă imediat cu apă. Dacă nu respectați aceste indicații ochii se pot congestiona sau pot apărea inflamații medii. Consultați un medic calificat în cazul în care se dezvoltă orice alte probleme.
  - Dacă lichidul vă intră în ochi, consultați un medic cât mai repede posibil.
  - Dacă îl ingerați, nu induceți vomă. Consultați un medic cât mai curând posibil. Dacă induceți vomă, materialul vomitat poate intra în căile respiratorii, ceea ce este periculos.
- Notați următoarele aspecte la alimentarea cu cerneală.
  - Tăiați cu atenție duza de pe pachetul de cerneală.
    Dacă aplicați prea multă forță, cerneala poate fi pulverizată.
  - Nu strângeți prea tare pachetul de cerneală după deschidere. În caz contrar, cerneala se poate scurge din pachet.
  - Atunci când turnați cerneală în rezervorul de cerneală, înclinați ușor pachetul pentru a turna.

#### Important:

Epson recomandă utilizarea pachetelor de cerneală Epson originale.
Epson nu poate garanta calitatea sau fiabilitatea pentru cerneluri care nu sunt cerneluri originale Epson. Utilizarea cernelurilor care nu sunt cerneluri originale Epson ar putea cauza defecte care nu sunt acoperite de garanțiile Epson, în unele cazuri putând chiar să afecteze comportamentul imprimantei.
Este posibil ca informațiile referitoare la

Este posibil ca informațiile referitoare la starea unității cu cip neoriginale să nu fie afișate; utilizarea cernelurilor care nu sunt cerneluri originale este înregistrată pentru o posibilă utilizare în asistența de service.

Pachetele de cerneală Epson originale, de alte tipuri decât cele specificate aici, pot duce la defecțiuni ce nu sunt acoperite de garanțiile Epson.

∠ ¬ "Pachete de cerneală" la pagina 35

- Nu așezați obiecte pe rezervorul de cerneală și nu supuneți rezervorul de cerneală la șocuri puternice. Rezervorul de cerneală poate fi detașat.
  Contactați distribuitorul sau serviciul de asistență Epson.
- Nu utilizați dacă cerneala High Density Black (Negru intens) și cerneala Black (Negru) sunt amestecate. Când modificați tipul de cerneală Black (Negru) utilizat, rezervorul de cerneală trebuie înlocuit doar de către un specialist de service. Schimbarea tipului de cerneală Black (Negru) se face contra cost. Contactați distribuitorul sau serviciul de asistență Epson.

1

Când **Check Ink Levels** este afișat pe ecranul panoului de control, verificați nivelul de cerneală din rezervor.

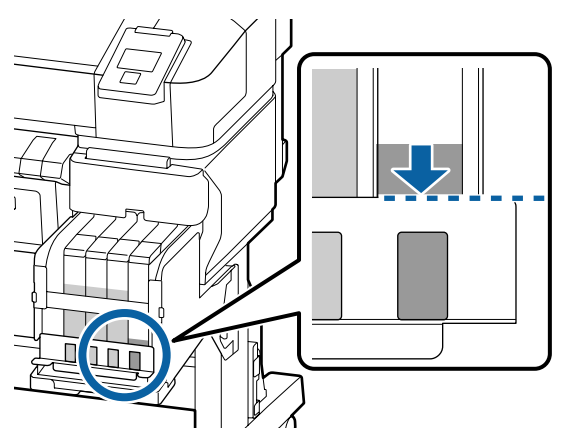

Asigurați-vă că nivelul de cerneală se află mai jos de marginea de sus a plăcii de metal. Treceți la pasul 7 dacă starea unității cu cip pe panoul de control este rezervată. Treceți la pasul 2 dacă nu este rezervată.

# Atunci când nivelul de cerneală rămasă se află peste marginea de sus a plăcii de metal

Nu puteți goli întregul pachet nou de cerneală în rezervorul de cerneală. Continuați să utilizați până când nivelul de cerneală atinge marginea de sus a plăcii de metal.

#### Atunci când cantitatea de cerneală rămasă se află sub partea de sus a orificiului

Atunci când cantitatea de cerneală rămasă scade sub partea de sus a orificiului, cantitatea rămasă poate fi mai mică decât valoarea minimă și tipărirea se poate opri. Reumpleți imediat cu cerneală.

#### **Important:**

Când cerneala rămasă se află peste marginea de sus a orificiului și apare mesajul **Refill Ink Tank**, este momentul să înlocuiți rezervorului de cerneală. Înlocuiți rezervoarele de cerneală. Înlocuirile și reparațiile se fac contra cost.

În timpul înlocuirilor și al reparațiilor rezervorul de cerneală este aruncat. Acest lucru este necesar, deoarece murdăria fină, praful și alte particule străine din cerneala aflată în rezervor pot cauza disfuncții ale rezervorului de cerneală.

Intervalele pentru înlocuirea rezervorului de cerneală depind de mediul și condițiile de folosire.

Contactați distribuitorul sau serviciul de asistență Epson.

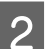

Deschideți capacul lateral.

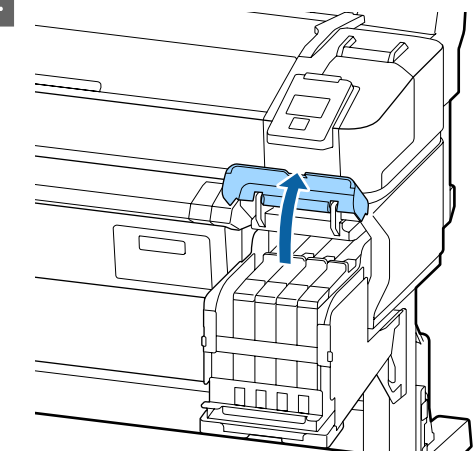

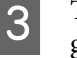

Țineți un deget în spațiul din partea de sus a glisorului și trageți drept.

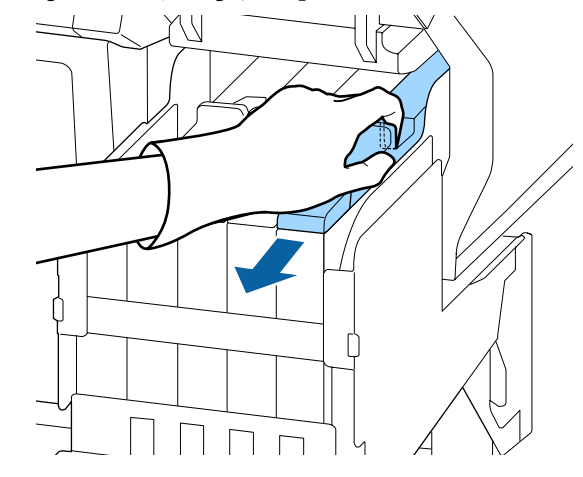

6

7

#### Important:

Nu înclinați glisorul. Scăparea pe jos a unității cu cip poate duce la defectarea acesteia.

Scoateți unitatea cu cip din glisor.

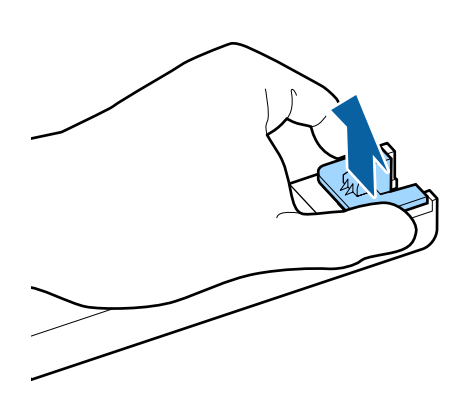

5

Δ

Instalați unitatea cu cip livrată cu noul pachet de cerneală.

În timpul instalării, verificați pentru a vă asigura că etichetele de pe glisor și unitatea cu cip au aceeași culoare.

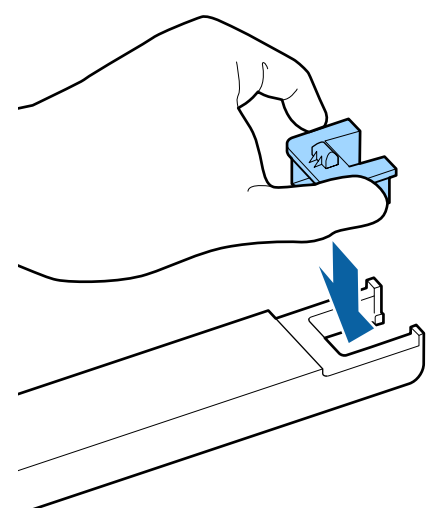

Țineți glisorul drept și introduceți-l. Închideți capacul lateral.

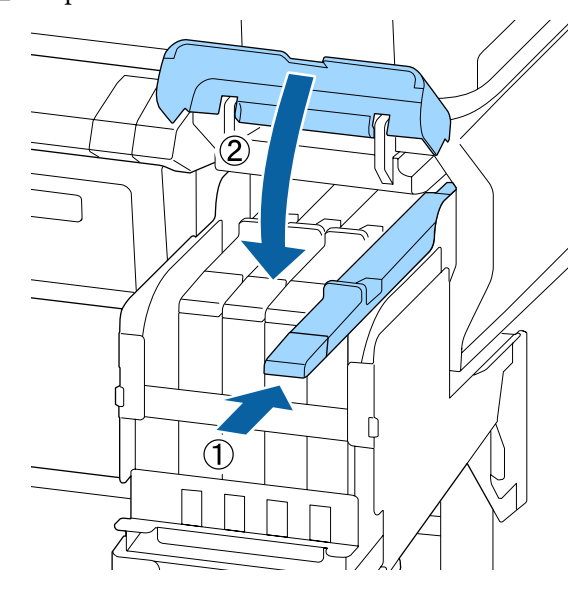

#### **Important:**

Nu apăsați glisorul cu o forță excesivă. Acest lucru ar putea cauza defecțiuni.

Scuturați noul pachet de cerneală timp de 5 secunde de 15 ori orizontal cu mișcări de aproximativ 5 cm, conform ilustrației.

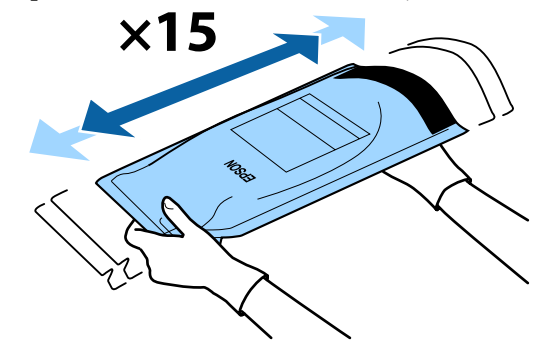

8 Verificați dacă nu sunt afișate avertismente sau erori pe ecranul panoului de control înainte de a deschide capacul de admisie al glisorului.

> Dacă se afișează un avertisment sau o eroare, urmați instrucțiunile pentru a rezolva eroarea sau avertismentul și apoi treceți la următoarea operație.

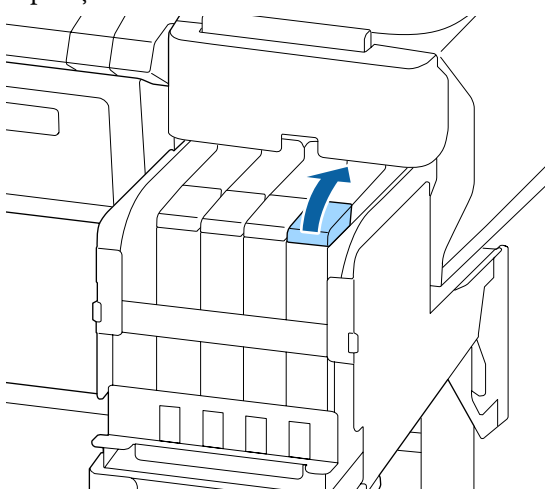

9

Scoateți capacul de alimentare de pe rezervor.

Metoda pentru înlăturarea capacului orificiului de alimentare cu cerneală diferă în funcție de tipul de cerneală completată.

#### Important:

Înlăturați ușor capacul orificiului de alimentare cu cerneală. Dacă înlăturați capacul prea rapid, cerneala se poate împroșca.

#### Cu excepția cernelii High Density Black (Negru intens)

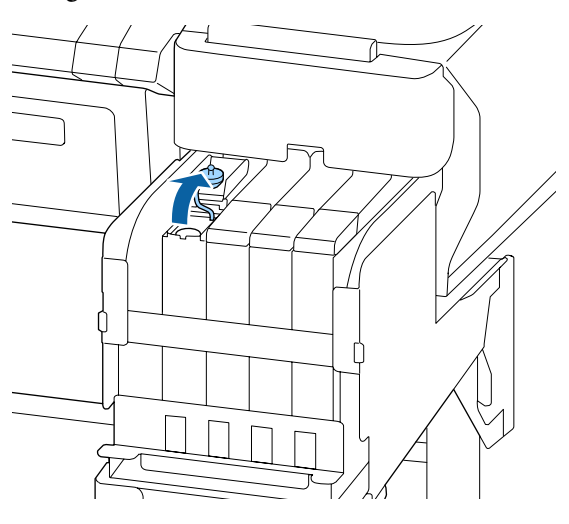

# Pentru cerneala High Density Black (Negru intens)

(1) Țineți de partea indicată în zona încercuită în ilustrație pentru a înlătura capacul orificiului de alimentare cu cerneală. În cazul în care capacul orificiului de alimentare cu cerneală este înlăturat cu o altă parte, se va depune cerneală.

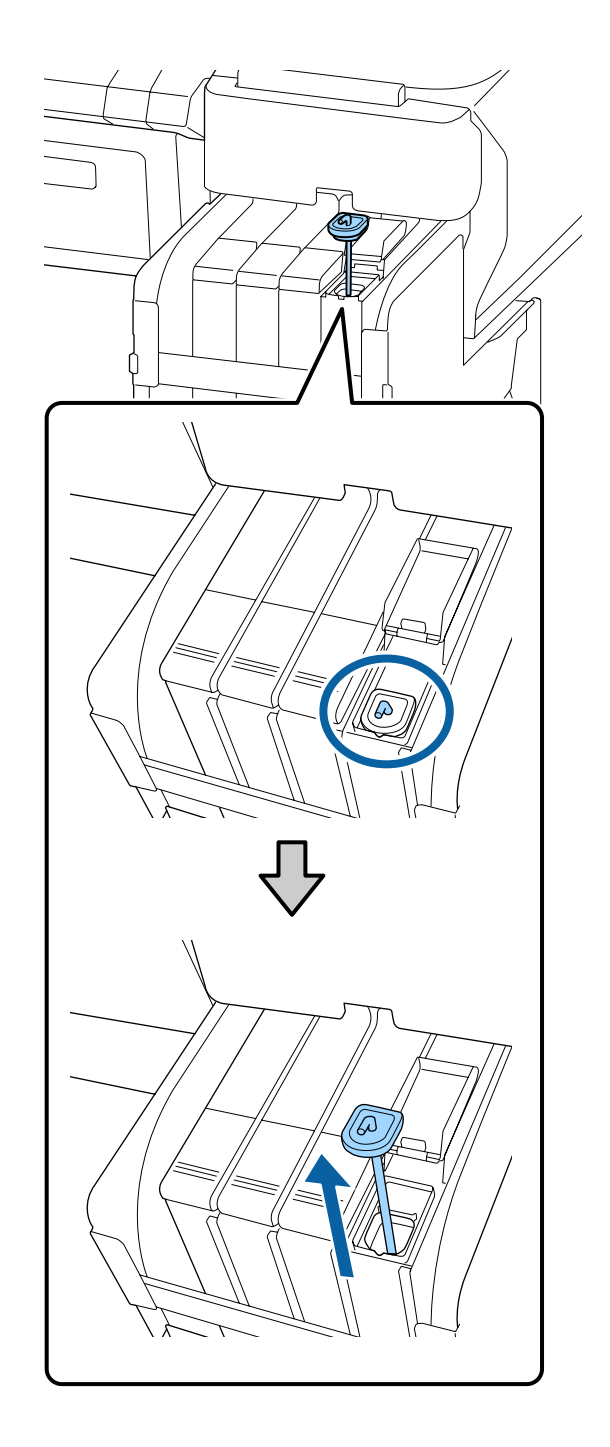

(2) Prindeți bețișorul de amestecare deasupra proiecției de pe rezervorul de cerneală.

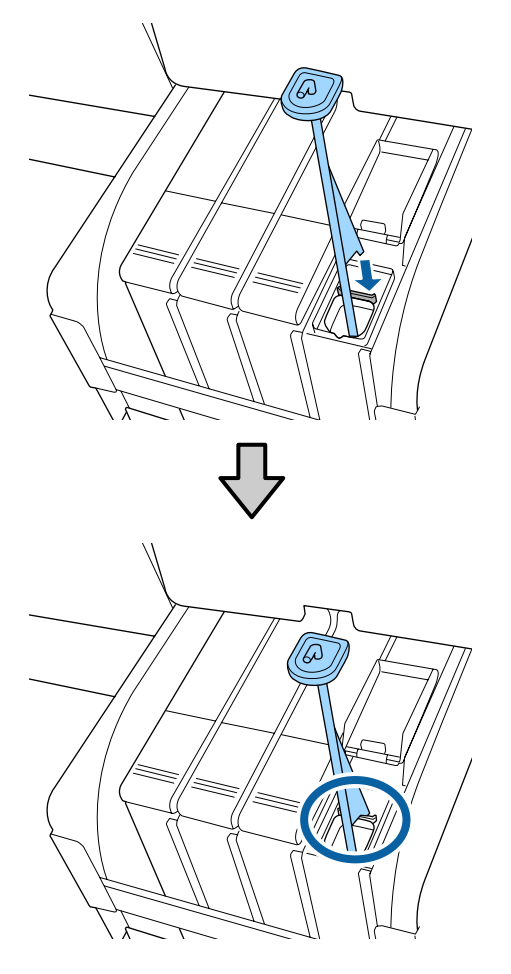

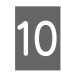

Tăiați ciocul de la orificiul pachetului de cerneală.

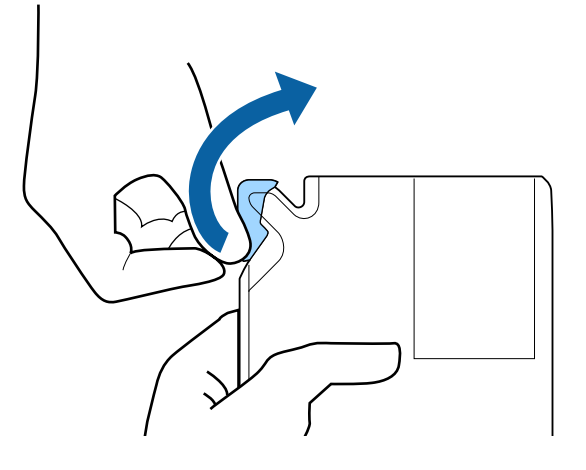

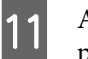

Alimentați rezervorul cu cerneala aflată în pachetul de cerneală.

Introduceți ciocul pachetului de cerneală în canelura de alimentare a rezervorului și înclinați ușor pachetul pentru a turna cerneala.

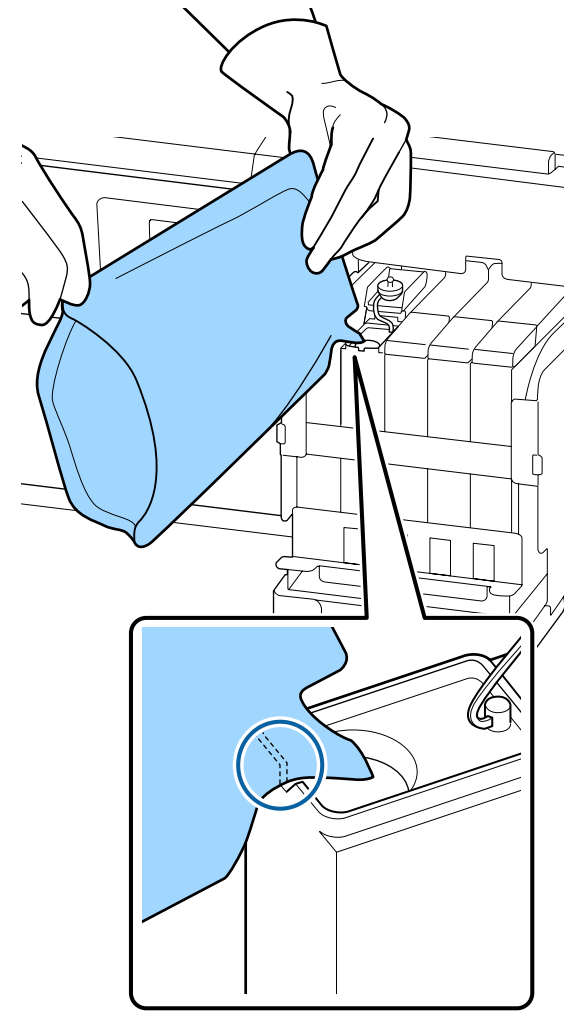

### Important:

Utilizați toată cerneala din pachetul de cerneală la o singură reumplere.

Nu folosiți cerneala și pachetul de cerneală pentru a alimenta mai multe rezervoare diferite.

Din acest motiv, s-ar putea ca sistemul de avertizare privind cerneala rămasă să nu avertizeze corespunzător.

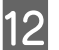

Reașezați capacul de alimentare pe rezervor.

Metoda pentru atașarea capacului orificiului de alimentare cu cerneală diferă în funcție de tipul de cerneală completată.

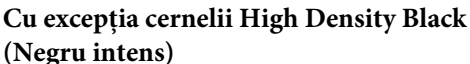

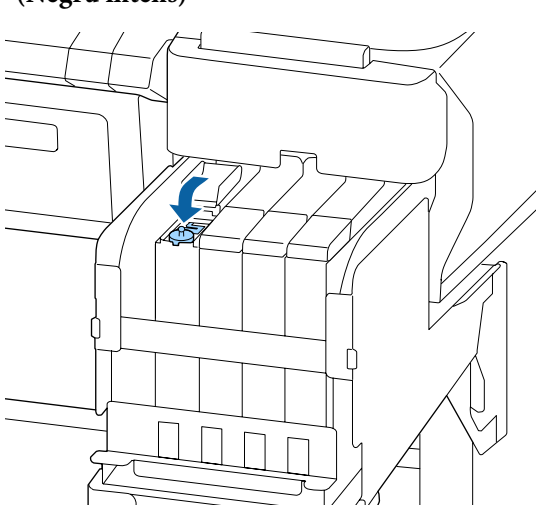

Pentru cerneala High Density Black (Negru intens)

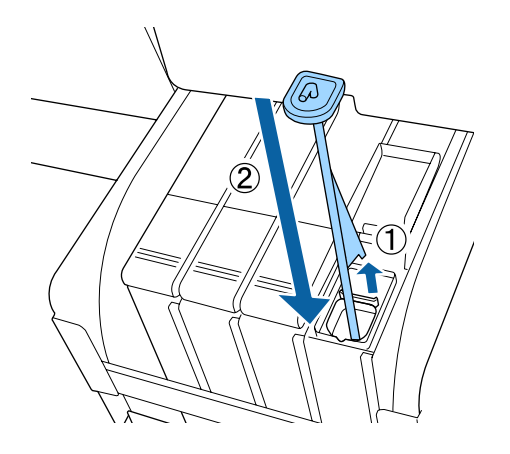

#### Important:

Apăsați ferm capacul orificiului de alimentare cu cerneală pentru ca acesta să nu se desprindă. În cazul în care glisorul intră în contact cu capacul orificiului de alimentare cu cerneală atunci când îl scoateți, acesta se poate avaria.

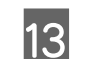

Închideți capacul orificiului de alimentare cu cerneală.

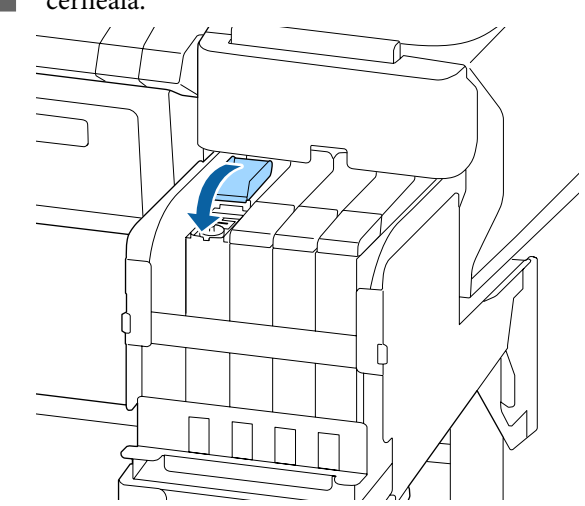

# Colectarea deșeurilor de cerneală

### Pregătirea și intervalele de înlocuire

#### Este afişat mesajul Prepare empty waste ink bottle.

Pregătiți un nou Waste Ink Bottle (Recipient pentru colectarea cernelii reziduale) cât mai repede posibil.

Când doriți să înlocuiți Waste Ink Bottle (Recipient pentru colectarea cernelii reziduale) în această etapă, ca urmare a operațiunilor din timpul nopții sau altele asemănătoare, selectați **Replace Ink Bottle** din meniul de configurare și apoi înlocuiți recipientul. Dacă efectuați înlocuirea fără a selecta **Replace Ink Bottle**, contorul de cerneală reziduală nu va funcționa corect.

Detalii despre meniul de configurare *C Ghidul utilizatorului* (Manual online)

Contor de cerneală reziduală 27 "Contor de cerneală reziduală" la pagina 30

#### Important:

Nu scoateți niciodată Waste Ink Bottle (Recipient pentru colectarea cernelii reziduale) în timp ce tipăriți sau în timp ce capetele de tipărire sunt curățate, cu excepția cazului în care sunt afișate instrucțiuni în acest sens pe ecran. Cerneala reziduală ar putea curge.

# Este afișat mesajul Replace waste ink bottle and press OK.

Înlocuiți imediat Waste Ink Bottle (Recipient pentru colectarea cernelii reziduale) cu un nou recipient.

Procedura de înlocuire

"Înlocuirea Waste Ink Bottle (Recipient pentru colectarea cernelii reziduale)" la pagina 30

### Contor de cerneală reziduală

Imprimanta folosește contorul de cerneală reziduală pentru a monitoriza cerneala reziduală și afișează un mesaj atunci când contorul atinge nivelul de avertisment. Când urmați instrucțiunile din mesajul **Replace waste ink bottle and press** OK . pentru înlocuirea Waste Ink Bottle (Recipient pentru colectarea cernelii reziduale) cu una nouă, contorul este resetat automat.

Dacă trebuie să înlocuiți recipientul pentru colectarea cernelii reziduale înainte de afișarea mesajului, selectați **Replace Ink Bottle** din meniul de configurare.

∠ Ghidul utilizatorului (Manual online)

### Important:

Dacă înlocuiți Waste Ink Bottle (Recipient pentru colectarea cernelii reziduale) înainte de a primi un mesaj, întotdeauna curățați contorul de cerneală reziduală. În caz contrar, timpul de înlocuire pentru Waste Ink Bottle (Recipient pentru colectarea cernelii reziduale) nu va fi anunțat corect prin următorul mesaj.

### Înlocuirea Waste Ink Bottle (Recipient pentru colectarea cernelii reziduale)

Urmați procedura de mai jos pentru înlocuirea părților componente.

Înainte de pornirea procesului, vă rugăm să citiți următoarele:

∠ 𝔅 "Măsuri de precauție privind întreținerea" la pagina 22

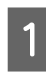

Scoateți Waste Ink Bottle (Recipient pentru colectarea cernelii reziduale) din suportul Waste Ink Bottle (Recipient pentru colectarea cernelii reziduale).

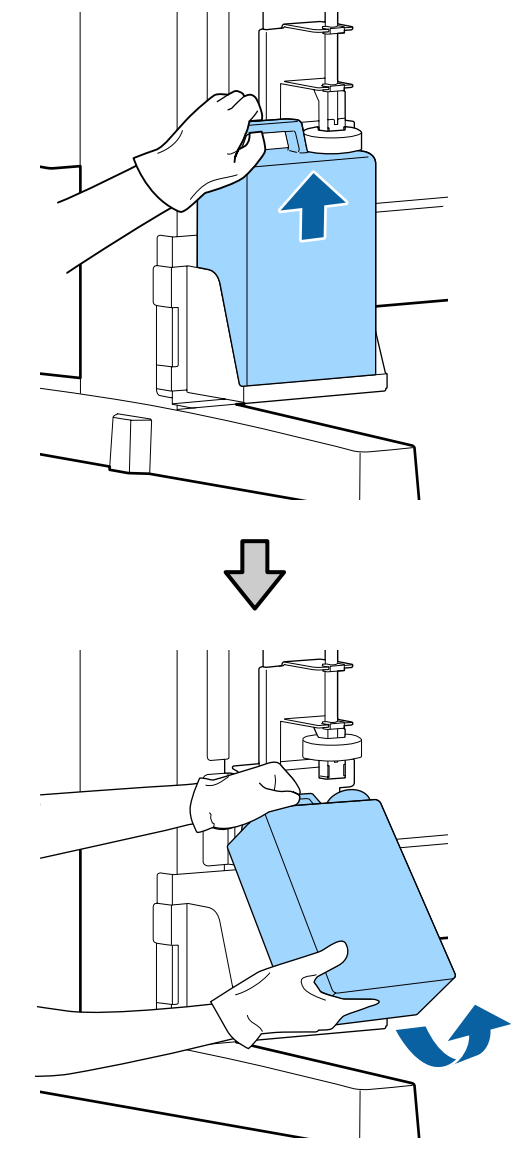

Dacă partea din spate a opritorului este pătată, ștergeți-o.

2

Introduceți tubul de colectare a deșeurilor de cerneală în noul Waste Ink Bottle (Recipient pentru colectarea cernelii reziduale) și așezați Waste Ink Bottle (Recipient pentru colectarea cernelii reziduale) în suport.

Sigilați etanș capacul Waste Ink Bottle (Recipient pentru colectarea cernelii reziduale).

#### Important:

- Trebuie să verificați dacă tubul pentru colectarea deşeurilor de cerneală este introdus în gura recipientului pentru colectarea cernelii reziduale. Cerneala se va împrăștia în zona din jur dacă tubul nu este introdus în recipient.
- Aveți nevoie de capacul Waste Ink Bottle (Recipient pentru colectarea cernelii reziduale) pentru colectarea şi procesarea deşeurilor de cerneală. Păstrați capacul, nu îl aruncați.

#### Coborâți opritorul.

3

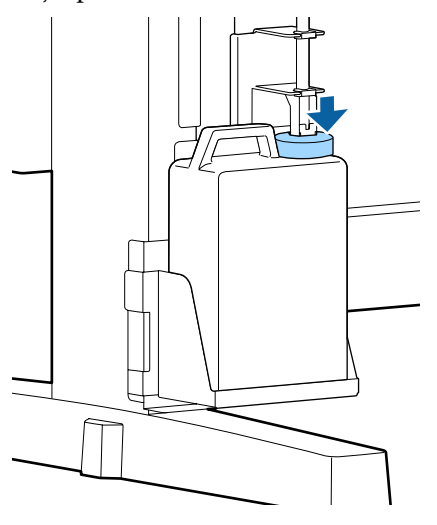

#### Important:

Verificați dacă opritorul este blocat aproape de gura recipientului. Dacă există spațiu, cerneala reziduală s-ar putea împroșca și ar putea păta zona.

Apăsați butonul OK.

Verificați din nou pentru a confirma faptul că noul waste ink bottle (recipient pentru colectarea cernelii reziduale) a fost amplasat corect. Apăsați butonul OK pentru a reseta contorul de cerneală reziduală.

∠ Manipularea consumabilelor utilizate" la pagina 33

# Curățarea duzelor înfundate

Verificați și efectuați următoarele, pe rând, până la curățarea duzelor înfundate.

#### Identificarea duzelor înfundate

Tipăriți un model de verificare și apoi verificați următoarele elemente.

- Există vreo duză înfundată?
- Care sunt rândurile de duze blocate?

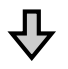

Dacă duzele sunt înfundate

#### Efectuați curățarea capului de imprimare (ușoară)

Există trei niveluri de curățare a capului de imprimare disponibile; ușor, mediu și puternic.

Efectuați **Execute (Light)** și apoi tipăriți un model de verificare. Folosiți modelul pentru a verifica dacă duzele de verificare au fost curățate.

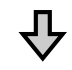

Dacă duzele sunt încă înfundate

#### Efectuați curățarea capului de imprimare (medie)

Efectuați **Execute (Medium)** și apoi tipăriți un model de verificare. Folosiți modelul pentru a verifica dacă duzele de verificare au fost curățate.

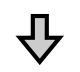

#### Dacă duzele sunt încă înfundate

# Efectuați curățarea capului de imprimare (puternică)

Efectuați **Execute (Heavy)** și apoi tipăriți un model de verificare. Folosiți modelul pentru a verifica dacă duzele de verificare au fost curățate.

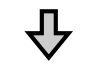

Dacă duzele sunt încă înfundate

Imprimanta necesită curățare internă.

Efectuați următoarele conform stării rezultatelor de tipărire.

Când apar linii orizontale și culorile sunt nepotrivite

Puteți consulta procedura de curățare într-un material video pe YouTube. ∠☞ Epson Video Manuals

Dacă apar pete de cerneală

# Tipărirea unui model de verificare

Butoane utilizate pentru setările de mai jos

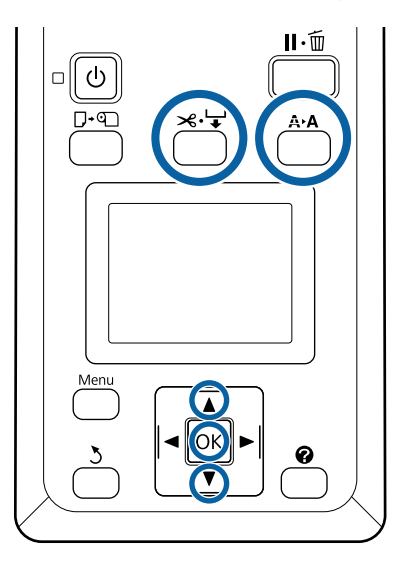

Confirmați faptul că imprimanta este pregătită pentru a începe tipărirea. Apăsați butonul A•A.

Va fi afişat meniul Maintenance.

2

Confirmați că **Nozzle Check** este evidențiat și apăsați pe butonul OK.

Va apărea o fereastră de confirmare.

3 Apăsați butonul OK pentru a imprima șablonul de verificare.

Δ

Inspectarea modelului de verificare a duzelor.

Când hârtia este încărcată în unitatea de rolă de rebobinare opțională automată, hârtia nu este tăiată automat după tipărirea modelului de verificare. Dacă modelul de verificare este greu vizibil, puteți alimenta hârtia folosind următoarea procedură și apoi verificați.

- (1) Apăsați butonul ≫.↓.
- (2) Apăsați butonul ▼ pentru alimentarea hârtiei până când modelul de verificare devine uşor vizibil.
- (3) După verificarea modelului de verificare, apăsați pe butonul ▲ pentru a înfăşura hârtia.
- (4) Apăsați pe butonul 3 pentru a reveni la meniu.

#### Exemple de duze curate

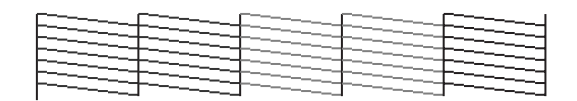

Nu există spații lipsă în modelul de verificare a duzelor.

Selectați **Exit** și apoi apăsați pe butonul **OK** pentru a închide meniul pentru setări.

#### Exemple de duze înfundate

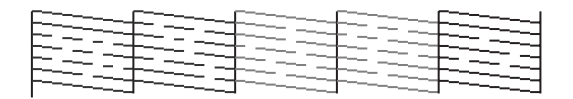

Efectuați o curățare a capului de imprimare dacă lipsesc unele părți din model.

∠ 𝗊 "Curățarea capului de imprimare" la pagina 33

### Important:

Înainte de reluarea imprimării desfundați duzele tuturor culorilor. Dacă duzele rămân înfundate înainte de reluarea imprimării (inclusiv cele pentru culorile nefolosite), duzele nu se vor mai putea desfunda.

### Curățarea capului de imprimare

Dacă există zone palide sau care lipsesc din modelul de verificare, este posibil să puteți desfunda duzele curățând capul de imprimare.

Nu trebuie să curățați capul de imprimare dacă rezultatele nu conțin zone decolorate sau alte probleme de culoare.

# Procedura de curățare a capului de imprimare

Butoane utilizate pentru setările de mai jos

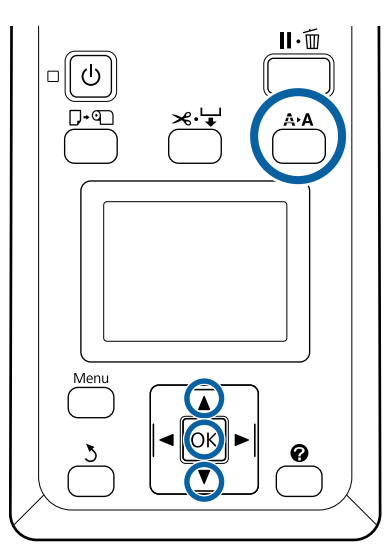

1 Confirmați faptul că imprimanta este pregătită pentru a începe tipărirea. Apăsați butonul A>A.

Va fi afișat meniul Maintenance.

| Apăsați pe butoanele ▼/▲ pentru a evidenția |
|---------------------------------------------|
| Head Cleaning și apăsați pe butonul OK.     |

Selectați metoda pentru specificarea rândurilor de duze ce necesită curățare.

#### All Nozzles

З

Inspectați modelul imprimat și selectați această metodă, dacă toate modelele prezintă zone palide sau lipsă. Dacă ați selectați opțiunea **All Nozzles**, treceți la pasul 5.

#### Selected Nozzles

Inspectați modelul imprimat și selectați această metodă, dacă numai anumite numere de modele (rânduri de duze) prezintă zone palide sau lipsă. Puteți selecta rânduri multiple de duze.

- Selectați rândurile de duze pentru curățare.
- ❑ Apăsați pe butoanele V/▲ pentru a evidenția numerele corespunzătoare modelelor de verificare cu zone palide sau lipsă şi apăsați pe butonul OK pentru a selecta.
- După ce ați selectat toate rândurile de duze pentru curăţarea capului de imprimare, evidenţiaţi
  Proceed şi apăsaţi pe butonul OK.
- 5

4

Selectați nivelul de curățare și apăsați pe butonul OK.

Selectați mai întâi Execute (Light).

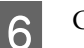

Curățarea capului de imprimare va fi efectuată.

După curățarea capului de imprimare, examinați modelul de verificare tipărit pentru a confirma curățarea tuturor capetelor de tipărire.

# Manipularea consumabilelor utilizate

Următoarele componente utilizate, care prezintă depuneri de cerneală, sunt clasificate ca deșeuri industriale.

- Bețișor pentru curățat
- □ Ştergător
- Gistem de curățare al ștergătorului
- Lichid de curățare capac
- Pachete de cerneală
- Cerneală reziduală
- □ Waste Ink Bottle (Recipient pentru colectarea cernelii reziduale)
- □ Kit de întreținere cap de imprimare
- Hârtie după tipărire

Colectați aceste deșeuri în conformitate cu legislația și reglementările locale. De exemplu, puteți contacta în acest scop o companie specializată în colectarea deșeurilor. În astfel de cazuri, prezentați companiei specializate în colectarea deșeurilor industriale "Fișa cu datele de securitate".

Puteți descărca această fișă de pe site-ul web al Epson.

# Informații privind articolele de întreținere

Pentru cele mai noi informații, consultați situl web Epson (din februarie, 2019).

## Pachete de cerneală

#### Important:

Folosirea cernelii dintr-un pachet nemarcat poate duce la funcționare necorespunzătoare.

*Epson nu răspunde pentru defecțiunile sau problemele apărute la imprimantă, dacă s-au folosit pachete de cerneală nemarcate.* 

| Model impri-<br>mantă | Denumirea              | produsului                           | Cod piesă |  |  |  |  |
|-----------------------|------------------------|--------------------------------------|-----------|--|--|--|--|
| SC-F6300<br>SC-F6360  | Pachete de             | Black (Negru)                        | T46D1     |  |  |  |  |
|                       | cerneala               | Cyan                                 | T46D2     |  |  |  |  |
|                       |                        | Magenta                              | T46D3     |  |  |  |  |
|                       |                        | Yellow (Galben)                      | T46D4     |  |  |  |  |
|                       |                        | High Density Black<br>(Negru intens) | T46D8     |  |  |  |  |
| SC-F6330              | Pachete de             | Cyan                                 | T46H2     |  |  |  |  |
|                       | cerneala               | Magenta                              | T46H3     |  |  |  |  |
|                       |                        | Yellow (Galben)                      | T46H4     |  |  |  |  |
|                       |                        | High Density Black<br>(Negru intens) | T46H8     |  |  |  |  |
| SC-F6340              | Pachete de<br>cerneală | Cyan                                 | T46G2     |  |  |  |  |
|                       |                        | Magenta                              | T46G3     |  |  |  |  |
|                       |                        | Yellow (Galben)                      | T46G4     |  |  |  |  |
|                       |                        | High Density Black<br>(Negru intens) | T46G8     |  |  |  |  |
| SC-F6380              | Pachete de             | Black (Negru)                        | T46F1     |  |  |  |  |
|                       | cerneala               | Cyan                                 | T46F2     |  |  |  |  |
|                       |                        | Magenta                              | T46F3     |  |  |  |  |
|                       |                        | Yellow (Galben)                      | T46F4     |  |  |  |  |
|                       |                        | High Density Black<br>(Negru intens) | T46F8     |  |  |  |  |

#### Informații privind articolele de întreținere

Epson recomandă utilizarea pachetelor de cerneală Epson originale. Epson nu poate garanta calitatea sau fiabilitatea pentru cerneluri care nu sunt cerneluri originale Epson. Utilizarea cernelurilor care nu sunt cerneluri originale Epson ar putea cauza defecte care nu sunt acoperite de garanțiile Epson, în unele cazuri putând chiar să afecteze comportamentul imprimantei. Este posibil ca informațiile referitoare la starea unității cu cip neoriginale să nu fie afișate; utilizarea cernelurilor care nu sunt cerneluri originale este înregistrată pentru o posibilă utilizare în asistența de service.

# Altele

| Denumirea produsului                                                                     | Numărul pro-<br>dusului | Explicație                                                                                                    |
|------------------------------------------------------------------------------------------|-------------------------|----------------------------------------------------------------------------------------------------|
| Waste Ink Bottle (Recipient pen-<br>tru colectarea cernelii reziduale)                   | T7240                   | Este identic cu Waste Ink Bottle (Recipient pentru colectarea cernelii reziduale) primit la cumpărarea imprimantei. |
| Head Maintenance Kit (Kit de în-<br>treținere cap de tipărire)<br>(cu excepția SC-F6380) | S210042                 | Se utilizează la curățarea zonei din jurul capului de imprimare.                                                    |
| Head Maintenance Kit (Kit de în-<br>treținere cap de tipărire)<br>(pentru SC-F6380)      | S210043                 |                                                                                                    |
| Cap Cleaning Kit (Kit de curățare<br>capac)<br>(cu excepția SC-F6380)                    | S210053                 | Este identic cu Kit-ul de curățare capac furnizat cu imprimanta.                                                    |
| Cap Cleaning Kit (Kit de curățare<br>capac)<br>(pentru SC-F6380)                         | S210054                 |                                                                                                    |
| Wiper Kit (Kit ştergător)<br>(cu excepția SC-F6380)                                      | S210095                 | Acesta conține ștergătoare de schimb și sisteme de curățare<br>a ștergătoarelor.                                    |
| Wiper Kit (Kit ştergător)<br>(pentru SC-F6380)                                           | S210096                 |                                                                                                    |
| Auto Cutter Spare Blade (Lamă se-<br>parată pentru dispozitivul de tăie-<br>re automată) | S902006                 | Aceasta este o lamă de schimb.                                                                                      |